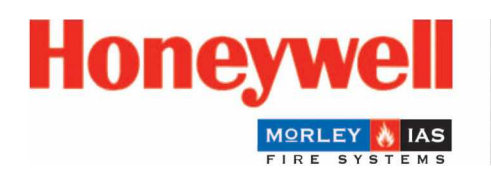

Fire Safety

# MA-LCD7 TÁVKEZELŐ / TÁVKIJELZŐ EGYSÉG A MAX KÖZPONTOKHOZ

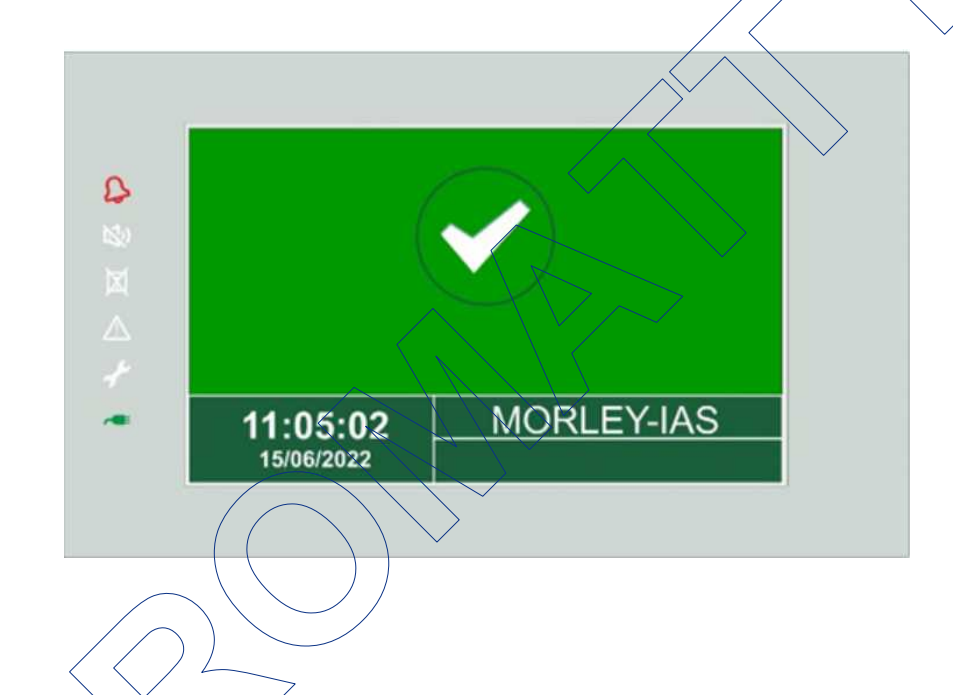

# TELEPÍTÉSI ÉS KEZELÉSI KÉZIKÖNYV

Honeywell MORLEY IAS Fire Systems (Pittway Tecnologica, S.r.l.)

Via Caboto, 19/3 34147 Trieste, Italy Verzió 1.1; 2024/ március (M-167 6-MA-LCD-EN / 10.2023 alapján)

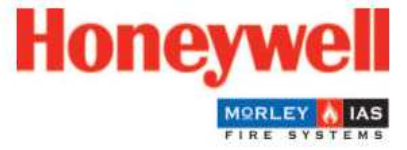

M-167.6-MA-LCD-EN / 10.2023

Technical changes reserved! © 2023 Honeywell International Inc.

## Szándékolt cél

Ez a termék csak a hozzá ajánlott és tanúsított eszközökkel és részegységekkel együtt használható a katalógusban és a műszaki leírásban szereplő alkalmazásokhoz.

A dokumentáció bejegyzett és nem bejegyzett védjegyeket tartalmaz. Minden védjegy a megfelelő tulajdonosok tulajdona. A dokumentáció használata nem ad engedélyt vagy egyéb jogot az itt hivatkozott vagy ábrázolt név, logó vagy címke használatára.

Ez a dokumentáció a Honeywell szerzői joga alá tartozik. A tartalmat a Honeywell kifejezett előzetes írásbeli engedélye nélkül tilos másolni, közzétenni, módosítani, terjeszteni, továbbítani, értékesíteni vagy megváltoztatni. A jelen dokumentációban szereplő információk garancia nélkül kerülnek megadásra.

#### Biztonsággal kapcsolatos felhasználói információk

Ez a kézikönyv tartalmazza a leírt termékek megfelelő használatához szükséges információkat.

A termék helyes és biztonságos működése érdekében a szállításra, tárolásra, telepítésre és felszerelésre vonatkozó összes útmutatást be kell tartani. Ebbe beletartozik a termék üzemeltetése során szükséges óvatosság.

A "szakképzett személy" kifejezés a jelen kézikönyvben vagy magán a terméken található biztonsági információkkal összefüggésben a következőket jelöli:

- projektmérnökök, akik ismerik a tűzjelző és oltórendszerekre vonatkozó biztonsági irányelveket.
- képzett szervizmérnökök, akik ismerik a tűzjelző és oltórendszerek alkatrészeit és a működésükre vonatkozó, ebben a kézikönyvben szereplő információkat.
- képzett telepítő vagy szervizszemélyzet, aki rendelkezik a tűzjelző és oltórendszerek javításához szükséges képesítéssel, vagy jogosult elektromos áramkörök és/vagy biztonsági berendezések/rendszerek üzemeltetésére, földelésére és címkézésére.

#### A kézikönyvben alkalmazott szimbólumok

Az alábbi információk a személyes biztonság érdekében, valamint a jelen kezikönyvben leírt termék és a hozzá csatlakoztatott összes berendezés károsodásának elkerülésére szolgálnak.

A felhasználók és a karbantartó személyzet életét és egészségét veszélyeztető, valamint magának a berendezésnek a károsodását okozó veszélyek elkerülésére vonatkozó biztonsági információkat és figyelmeztetéseket a következő piktogramok jelzik. Jelen kézikönyvben ezek a piktogramok a következő jelentéssel bírnak:

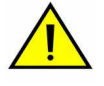

**Figyelmeztetés:** az emberre és/vagy a gépre vonatkozó kockázatokat jelöli. Az előírások be nem tartása kockázatot jelent az emberre nézve és/vagy a gép számára. A kockázat mértékét a figyelmeztető szó jelzi.

i ş Megjegyzés: fontos információk egy témával vagy eljárással kapcsolatban és egyéb fontos információk.

Szabványok és irányelvek: a konfigurációs és üzembe helyezési információkat a nemzeti és a helyi követelményeknek megfelelően kell figyelembe venni.

#### Szétszerelés

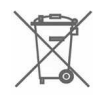

A 2012/19/EU (WEEE) irányelvnek megfelelően az elektromos és elektronikus berendezéseket szétszerelés után a gyártó visszaveszi megfelelő ártalmatlanítás céljából.

#### © Høneywell International Inc./ a műszaki változtatások fenntartva!

Ez a dokumentáció a szerzői jogi törvény hatálya alá tartozik, és a német szerzői jogi törvény (UrhG) 16. és 17. szakasza értelmében nem másolható vagy terjeszthető más módon. Az UrhG 106. szakasza szerinti bármely megsértése jogi lépéseket vonhat maga után.

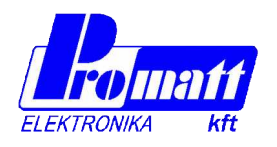

H-1116 BUDAPEST Hauszmann A. u. 9-11. www.promatt.hu Tel.: 205-2385, 205-2386, 205-3151 Fax: 203-2387 E-mail: info@promatt.hu

# Tartalomjegyzék

| 1. | ÁLTALÁNOS JELLEMZŐK ÉS ALKALMAZÁSOK                                                                                                    | 4                                      |
|----|----------------------------------------------------------------------------------------------------|----------------------------------------|
|    | 1.1. Csatlakozó dokumentumok                                                                                                    |                                        |
|    | 1.2. Óvintézkedések                                                                                                    | F                                      |
|    | 1.2.1. Nemzeti szabványok                                                                                                    | 5                                      |
| 2. | ÁLTALÁNOS JELLEMZŐK                                                                                                    | 6                                      |
|    | 2.1. Rendszer távkezelő                                                                                                    |                                        |
|    | 2.2. Virtuális (80- zónás) zónakiielző (távkiielző)                                                                                                    | 7                                      |
| 3  | MŰSZAKI JELLEMZŐK                                                                                                    | $\sim$                                 |
| J. | 3 1 Máretek                                                                                                    | ·····                                  |
|    | 3.2 Az állanotkijelző I ED ak                                                                                                    | Ś                                      |
| ^  |                                                                                                    | ······································ |
| 4. |                                                                                                    |                                        |
|    |                                                                                                    |                                        |
|    | 4.2. A vezetekek (tap és kommunikációs) bekötése                                                                                                    |                                        |
|    | 4.3. Az MA-LCD7 csatlakoztatása a MAx központokhoz                                                                                                    | <u>/</u> 10                            |
|    | 4.3.1. Csatlakoztatás az MA-1000 központhoz                                                                                                    | 1′                                     |
|    | 4.3.2. Csatlakoztatás az MA-2000 és MA-8000 központokhoz.                                                                                                 |                                        |
| F  |                                                                                                    | 1212<br>مە                             |
| ວ. |                                                                                                    |                                        |
| ~  | 5.1. AZ MA-LOD/ UZEMMOOJANAK KIVAIASZTÁSA.                                                                                                    |                                        |
| 6. | AZ MA-LCD7 CIMENEK BEALLITASA                                                                                                    | 14                                     |
|    | 6.1. Az MA-LCD7M távkijelző címzése                                                                                                    |                                        |
| 7. | A MAX KÖZPONTOK PROGRAMOZÁSA (TÁVKEZELŐK/TÁVKIJELZŐK HASZNÁLATA ESET                                                                                      | EN)15                                  |
| 8. | MA-LCD7 MENÜI ÉS KEZELŐI FELÜLETE                                                                                                    | 16                                     |
|    | 8.1. A kezelőgombok az egyes üzemmódokban                                                                                                    |                                        |
|    | 8.1.1. EGYÉB menü (Távkezelő - távkijelző üzemben)                                                                                                    |                                        |
|    | 8.1.1.1. Cím és típus                                                                                                    | 16                                     |
|    | 8.1.1.2. Eseménytár                                                                                                    | 17                                     |
|    | 8.1.1.3. Allapot olvasás                                                                                                    | 18                                     |
|    | o. I. I.4. FIITIWare verzio                                                                                                    |                                        |
|    | 8 1 1 6 Érintőkénernyő kalibrálás                                                                                                    | 15<br>10                               |
|    | 8.1.2. TILTÁS menü (csak távkezelő üzemben)                                                                                                    |                                        |
|    | 8.1.3. TESZT menü (csak távkezelő üzemben)                                                                                                    | 21                                     |
|    | 8.2. Az MA-LCD7 kezelői felülete                                                                                                    |                                        |
|    | 8.2.1. Képernyővédő                                                                                                    |                                        |
|    | 8.2.2. Virtuális zónakijelzőK                                                                                                    | 22                                     |
|    | 8.2.3. MA-LCD7 - Rendszer távkezelő                                                                                                    |                                        |
|    | δ.∠.3.1. Kendszer távkezelő (MA-LCD7) - Kiasztas (alarm) jelzése                                                                                          |                                        |
|    | 0.2.3.2. ΓΕΠΟΣΕΕΙ Τανδεζειο (ΙΝΙΑ-LOD7) - ZOVIG- Vagy REΠOSZEΓΠΙΟΑ JEIZESE                                                                                | 2t                                     |
|    | 8.2.3.4. Rendszer távkezelő (MA-LCD7) - Teszt események ielzése                                                                                           |                                        |
|    | 8.2.4. Virtuális zónakijelző / MA-LCD7M                                                                                                    |                                        |
|    | 8.2.4.1. Virtuális Zónakijelző (MA-LGD7M) - Riasztás (tűzjelzés)                                                                                          |                                        |
|    | 8.2.4.2. Virtuális zóňakijelző (MA-LCD7M) - Zóna hibajelzés                                                                                               |                                        |
|    | 8.2.4.3. Virtuális zónakijelző (MA-LCD7M) - Zóna előriasztás (prealarm) jelzés                                                                            |                                        |
|    | 8.2.4.4. Virtualis zonakijelzo (MA-LCD/M) - Liltott zona jelzėse                                                                                          |                                        |
|    | e.z.+;;;;; viijualijs zuliakijętzu (IVIA-LOD7IVI) - Zulia lesztben jelzese<br>8.2.4.6. V/irtuális zónakijelző (ΜΔ-Ι CD7M) - Nyugalomban levő zóna jelzése | در<br>مد                               |
|    | 8.2.4.7. Vittuális zónakijelző (MA-LCD7M) - Nem programozott zóna ielzése                                                                                 |                                        |
| /  |                                                                                                    |                                        |

# 1. ÁLTALÁNOS JELLEMZŐK ÉS ALKALMAZÁSOK

Egy tűzjelző rendszer nagyon hasznos lehet bármilyen veszélyes esemény, például tűz esetén, hiszen azonnali figyelmeztetésre képes. Bizonyos esetekben automatikusan képes végrehajtani adott funkciókat (helyiségkiürítési üzenetek továbbítása, automatikus tűzoltás, interfész CCTV rendszer felé, beléptetés vezérlés vagy ajtózárás, automatikus figyelmeztetés a hatóságok felé stb.), de nem nyújt védelmet az anyagi károk ellen.

Ezenkívül az is előfordulhat, hogy a rendszerek nem működnek megfelelően, ha nem a gyártó utasításainak megfelelően telepítik és tartják karban.

Ez a kézikönyv a tűzjelző rendszer részét képezi, és hozzáférhető helyen kell tartani a tűzjelző központ közvetlen közelében.

Az itt részletezett információk és műszaki adatok célja, hogy lehetővé tegyék a professzionális és tapasztalt tűzjelző rendszer-szerelők számára, akik rendelkeznek a professzionális tűzjelző rendszer szerelőire általában jellemző tudással és készségekkel, hogy gyorsan felszereljék és telepítsék a tűzjelző központot. Mielőtt munkához látna, olvassa végig és értse meg az itt leírt utasításokat. Csak a kézikönyvben leírt biztonsági és üzemeltetési utasítások betartása, valamint a vonatkozó szabványoknak megfelelő tűzjelző rendszer rendszer terve biztosíthatja a megfelelő szereléshez és telepítéshez a biztonságos körülményeket.

A tűzjelző rendszer tervezésekor, üzembe helyezésekor és szervizelésekor minden egyéb vonatkozó dokumentációt figyelembe kell venni.

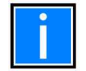

Ne próbálja meg a tűzjelző központot és a csatlakoztatott eszközöket a jelen kézikönyv elolvasása nélkül használni!

# 1.1. CSATLAKOZÓ DOKUMENTUMOK

| Dokumentum száma    | Dokumentum eredeti címe                              | Dokumentum magyar címe                                 |
|---------------------|------------------------------------------------------|--------------------------------------------------------|
| M-167.1-MA1000-EN   | Installation Manual MA-1000                          | MA-1000 telepítési kézikönyv                           |
| M-167.1-MA2000-EN   | Installation Manual MA-2000                          | MA-2000 telepítési kézikönyv                           |
| M-167.1-MA8000-EN   | Installation Manual MA-8000                          | MA-8000 telepítési kézikönyv                           |
| M-167.2-SERIE-MA-EN | Commissioning Manual MAx panel Fire Detection System | MAx központok:<br>Üzembe helyezési kézikönyv           |
| M-167.3-SERIE-MA-EN | Operation Manual<br>MA-1000, MA-2000, MA-8000        | MA-1000, MA-2000, MA-8000:<br>Kezelési kézikönyv       |
| M-167.4-SERIE-MA-EN | Quick Start Guide MA-1000, MA-2000,                  | Gyors üzembe helyezési útmutató:                       |
|                     | MA-8000                                              | MA-1000, MA-2000, MA-8000                              |
| M-167.5-SERIE-MA-EN | Configuration Tool<br>MA-1000, MA-2000, MA-8000      | PKMA konfiguráló program:<br>MA-1000, MA-2000, MA-8000 |
| M-167.6-MA-LCD7-EN  | Operating and Installation Manual                    | MA-LCD7:                                               |
|                     | MA-LCD7 Repeater                                     | Telepítési és kezelési kézikönyv                       |
| M-167.7-MA-CS-EN    | CyberSecurity MA-1000, MA-2000, MA-                  | Kiber védelem:                                         |
|                     | 8000                                                 | MA-1000, MA-2000, MA-8000                              |
| M-167.8-SERIE-MA-EN | Information sheet Spare parts                        | Tartalék alkatrészek adatlapja                         |

# 1.2. ÓVINTÉZKEDÉSEK

•

• Ezek az utasítások a berendezés károsodásának elkerülése érdekében követendő eljárásokat tartalmazzák. Feltételezzük, hogy a kézikönyv felhasználója elvégzett egy képzést, és ismeri a vonatkozó hatályos szabályokat.

- · A rendszert és minden alkatrészét az alább leírt feltételek között lehet telepíteni:
  - Hőmérséklet: -5°C +40°C.
  - Páratartalom: 10 % 93 % (nem lecsapódó).

• A központtal nem tökéletesen kompatibilis perifériák (érzékelők stb.) a központ károsodását vagy a rendszer meghibásodását okozhatják. Ezért elengedhetetlen, hogy csak olyan anyagót használjon, amelyre a Honeywell garanciát vállal, és amely kompatibilis a központtal.

· Ha kétségei vannak, forduljon a Honeywell műszaki szolgálatához.

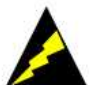

- Ezt a rendszert, mint minden szilárdtest alkatrészt, az indukált elektrosztatikus feszültség károsíthatja: a kártyákat a szélénél fogja meg, és kerülje az elektronikus alkatrészek érintését.
- A megfelelő földelés minden esetben csökkenti a zavar-érzékenységet.
- Ha nem tudja megoldani a telepítési problémákat, forduljon a Høneywell műszaki szolgálatához.
- · Egyetlen elektronikus rendszer sem működik áramellátás nélkül.
- Ha a hálózati tápellátás meghibásodik, a rendszer korlátozott ideig akkumulátorról működik tovább.
- A rendszer tervezésének szakaszában az áramellátást és az akkumulátorok kapacitását a helyi előírások alapján méretezze.
- A szakképzett személyzetnek rendszeresen ellenőriznie kell az akkumulátorok állapotát.
- Kapcsolja le a HÁLÓZAT-ot és az akkumulátorokat, MIELŐTT eltávolítana vagy behelyezne bármilyen kártyát.
- Bármilyen szervizelés előtt válassza le az ÖSSZES tápforrást a tűzjelző központról.
- A tűzjelző központ és a csatlakoztatott eszközök (érzékelők, modulok stb.) megsérülhetnek egy új kártya behelyezése vagy eltávolítása, illetve a tápkábelek csatlakoztatása esetén, ha a központ feszültség alatt van.
- A meghibásodások leggyakoribb oka a nem megfelelő karbantartás!
- Különös figyelmet kell fordítani ezekre a szempontokra a rendszertervezés szakaszának kezdetétől fogva; ez megkönnyíti a jövőbeni szervizelést és csökkenti a költségeket.

C F

Az egységen levő CE jelzés az alábbi európai irányelvekkel való megfelelést mutatja: • 2004/108/EC EMC irányelv

• 2006/95/EC: LVD irányelv

# 1.2.1. NEMZETI SZABVÁNYOK

Ezt a berendezést a telepítés helyén érvényes utasítások és előírások szerint kell felszerelni!

# 2. ÁLTALÁNOS JELLEMZŐK

A PK-MA7 távkezelő/távkijelző egységek a MAx központok 1. sz. RS-485 vonalára csatlakoztathatók. Egy-egy központra max. 16 db egység köthető. Alaphelyzetben az egységek

- Rendszer távkezelőként (GBL) működnek, melyek az adott központ, illetve a teljes központhálózat eseményeinek megjelenítésére, kezelésére szolgálnak, de üzembe helyezéskor átkonfigurálhatók

- Virtuális (80 zónás) zónakijelző egységnek, melyek - az RS-485 vonalon elfoglalt- címüknek megfelelő 80 zóna állapotát képesek megjeleníteni.

Az egységek mindkét üzemmódjában az egyes események, zóna állapotok színkódolt formában jelennek meg a kezelő személyzet gyors tájékoztatását elősegítve. Az egységek kezeléséhez, a menükben történő navigáláshoz tartozó funkciógombok a nagy méretű, színes érintőképernyőn kerültek kialakításra.

A távkezelő/távkijelző egységek előlapján 6 db állapotjelző LED (TŰZ, HANG KIKAPCSOLVA, TILTVA, HIBA, TESZTBEN, saját TÁP RENDBEN) mutatja a csatlakoztatott központ, illetve a teljes központ hálózat aktualis állapotát.

# 2.1. RENDSZER TÁVKEZELŐ

Az MA-LCD7 egység távkezelő üzemmódban képes a csatlakoztatott központ, illetve az ahhoz kapcsolódó teljes központhálózat

- eseményeinek (tűz- hibajelzés, tiltás, teszt esemény) a központok kijelzéséhez hasonló - színkódolt, fülekkel elkülönített ablakokban történő megjelenítésére,
- a tűzjelző rendszer bármely eseményének a központ(ok) kezeléséhez teljesen hasonló - lekezelésére az érintőképérnyő ZÜMMER NÉMÍTÁS/NYUGTÁZÁS, HANG KI- / HANG VISSZAkapcsolás és JELZÉSTÖRLÉS gombjaival,

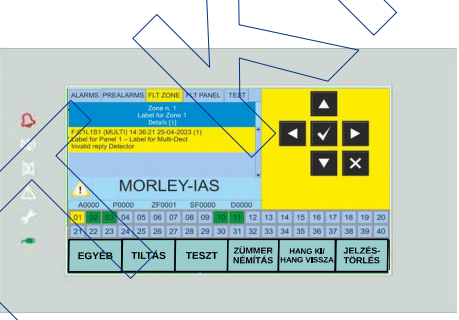

- bizonyos általában állapot kijelzéssel és nem konfigurálással kapcsolatos menüfunkciók végrehajtására az EGYÉB, TILTÁS és TESZT menükből (pl. eszköz, zóna /vagy funkció/ tűzjelzés, hibajelzés, tiltott/engedélyezett, illetve teszt állapotának kijelzése stb.),
- a központ, illetve a teljes tűzjelző hálózat eseménytárának kijelzésére és USB-memóriára mentésére.

Távkezelő üzemmódban a képernyő alján a tűzjelző rendszer első 20 zónájának színkódolt állapot ikonja is megjelenik, mely a tűzjelző rendszer állapotának gyors áttekintését segíti.

| Funkció v. parancs         |                                                                                                    | Jelszó    |
|----------------------------|----------------------------------------------------------------------------------------------------|-----------|
| LED teszt (menü)           | A helyi állapotjelző LED-ek 3 mp-re felvillannak.                                                                                                    | -         |
| LCD teszt (menü)           | A helyi (teljes) képernyő 5 színt vált.                                                                                                    | -         |
| Zümmer teszt (menü)        | A helyi zümmer 3 mp -re megszólal.                                                                                                    | -         |
| ZÜMMER NÉMÍTÁS             | Egy tűz- vagy hibajelzés után ezzel a gombbal némítható a<br>távkezelő egység, valamint az összes kapcsolódó központ belső<br>zümmere. A gomb megnyomása az esemény(ek) Nyugtázását is<br>jelenti.) | -         |
| HANG KI /<br>(HANG VISSZA) | A HANG KI gombbal némíthatók, kikapcsolhatók a riasztáskor<br>bekapcsolt hangjelzők (a hangjelző kimenet(ek) és az SND típusú<br>modulok) a kapcsolódó központ(ok)on.                               | 2. szintű |
| (HANG KI /)<br>HANG VISSZA | A korábban a HANG KI / HANG VISSZA gombbal némított hangjelzők újra visszakapcsolhatók.                                                                                                    | 2. szintű |
| JELZÉSTÖRLÉS               | A gomb törli az összes tűz- és hibajelzést a kapcsolódó központ(ok)on.                                                                                                    | 2. szintű |

Atávkezelő egységen is a központ(ok)ban megadott jelszavak érvényesek.

A 2. szintű jelszó gyári alapértéke: 22222 (5 db kettes).

A 3. szintű jelszó gyári alapértéke: 33333 (3 db hármas) - az EGYÉB menübe történő belépéshez.

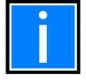

Rendszer távkezelő üzemmódban az egységről kiadott gombparancsok, azaz a ZÜMMER NÉMTÁS mint NYUGTÁZÁS, a HANG KI/ HANG VISSZA, valamint a JELZÉSTÖRLÉS a teljes központ hálózatra érvényesek!

# 2.2. VIRTUÁLIS (80- ZÓNÁS) ZÓNAKIJELZŐ (TÁVKIJELZŐ)

Az MA-LCD7 egység üzembe helyezésekor (USB-csatlakozóján keresztül) távkijelző üzemmódra, ún. Virtuális 80-zónás zónakijelzőre átkonfigurálható.

Egy adott címen levő távkijelző egység a központ, illetve a központhálózat 2000 zónájából 80 zóna színkódolt állapot ikonját jeleníti meg. Az aktuálisan kijelzett zónatartomány az egység RS-485 vonalon belüli címétől függ: 1. cím: 1-80 zóna, 2. cím: 81-160 zóna . . . 14. cím: 1041-1120 zóna. (A 15. és 16. című zónakijelző egységek az MA-8000 központ előlapjára szerelhető MA-xxx típusú zónakijelző egységek esetén használhatók a 41-120 és 121-200 zónák állapotának jelzésére.)

A Virtuális zónakijelzők a - címük alapján - hozzájuk rendelt 80 zóna ikonját színkódolva jelenítik meg:

| Piros:         | zóna (egyik eszköze) tűzjelzésben (alarm)      |
|----------------|------------------------------------------------|
| Borostyánszín: | zóna (egyik eszköze) előriasztásban (prealarm) |
| Sárga:         | zóna (valamelyik eszköze) hibás                |
| Zöld:          | zóna rendben - nincs esemény a zónában         |
| Világoskék:    | nem használt zóna (nincs eszköz a zónában)     |
| Sötétkék:      | zóna teszt üzemben                             |
| Szürke:        | zóna tiltva                                    |

|   |                  | 2    | 3                        | 4                 | 5                   | 6                      | 7                            | 8                | 9                    | 10                              |                         |
|---|------------------|------|--------------------------|-------------------|---------------------|------------------------|------------------------------|------------------|----------------------|---------------------------------|-------------------------|
| 0 | -11              | 12   | 13                       | 14                | 15                  | 16                     | 17                           | 18               | 19                   | 10                              |                         |
|   | 21               | 22   | 23                       | 24                | 25                  | 26                     | 27                           | 28               | 29                   | 20                              |                         |
|   | 31               | 32   | 33                       | 34                | 35                  | 36                     | 37                           | 38               | 39                   | 30                              |                         |
|   | 41               | 42   | 43                       | 44                | 45                  | 46                     | 47                           | 48               | 49                   | 40                              |                         |
|   | -51              | 52   | 53                       | 54                | 55                  | 56                     | 57                           | 58               | 59                   | 50                              |                         |
|   | 61               | 62   | 63                       | 64                | 65                  | 66                     | 67                           | 68               | 69                   | 70                              |                         |
| - | 71               | 72   | 73                       | 74                | 75                  | 76                     | 77                           | 78               | 79                   | 80                              |                         |
|   | ON               | LINE |                          | SZÍNK             | ÓD                  | EC                     | SYEB                         |                  | 11:5                 | 3                               |                         |
|   |                  |      |                          |                   |                     |                        |                              | ~                |                      |                                 | £2                      |
|   |                  |      |                          |                   |                     |                        |                              | $\backslash$     | $\wedge$             |                                 |                         |
|   |                  |      | _                        |                   |                     | $\boldsymbol{\lambda}$ | 24                           |                  | $-\langle$           |                                 |                         |
|   | Cim              |      | Z                        | <b>b</b> na       | a (                 | '  <b>(</b>            | <i>in</i>                    | $\left( \right)$ | Ž                    | Sòr                             | ia                      |
|   | 1 1              |      | 1                        | - 80              |                     |                        | è.                           | X                | 56                   | 1_6                             |                         |
|   |                  |      |                          |                   |                     |                        | 0                            |                  | 20                   | (I-C                            |                         |
|   | 2                |      |                          | <i>.</i>          |                     | <                      |                              | <u> </u>         |                      |                                 |                         |
|   | 2                |      | 81                       | -16               | 0                   | $\searrow$             | 9                            |                  | 64                   | 1-7                             | 20                      |
|   | 2                |      | 81<br>161                | -16<br>-24        | 0<br>40             |                        | 9<br>10                      |                  | 64<br>72             | 1-7<br>1-8                      | 20<br>00                |
|   | 2<br>3<br>4      |      | 81<br>161<br>241         | -16<br>-24<br>-32 | 0<br>40<br>20       |                        | 9<br>10<br>11                |                  | 64<br>72<br>80       | 1-7<br>1-8<br>1-8               | 20<br>00<br>80          |
| ~ | 2<br>3<br>4<br>5 |      | 81-<br>161<br>241<br>321 | -16<br>-24<br>-32 | 0<br>40<br>20<br>00 |                        | ି <u>ର</u><br>10<br>11<br>12 | 2                | 64<br>72<br>80<br>88 | 1-7<br>1-8<br><u>1-8</u><br>1-9 | 20<br>300<br>380<br>960 |

15\* 21 - 100 16\* 101 - 180

14

1041-1120

481-560

7

Az érintőképernyő SZÍNKÓD gombjával a fenti színösszerendelések kijeleztethetők. Az egyes zónák ikonjaira kattintva kijeleztethető a kiválasztott zóna elnevezése, valamint az éppen aktuális eseményei (tűz-, hibajelzés, teszt stb.), illetve állapotai (tiltva stb.)

A távkijelző címe az RS-485 vonalon és a kijelzett zóna tartomány

A SZÍNKÓD gombon kívül Virtuális zónakijelző üzemmódban csak a 3. szintű jelszóval elérhető EGYÉB menü parancsai állnak a kezelő rendelkezésére. Az EGYÉB menü parancsaival

- felcímezhető a távkijelző egység,
- az eseménytár (a teljes rendszerre vonatkozó) kijeleztethető, USB-re menthető,
- az eszközök, zónák állapota kijeleztethető,
- az egység firmware verziója kijeleztethető,
- az egység firmware-je USB-memorián keresztül frissíthető
- az érintőképernyő kalibrálható.

# 3. MŰSZAKI JELLEMZŐK

| Kijelző                       | 7" /17,8 cm-es 800 x 480 pixel felbontású, színes érintőképernyő,<br>LED-es háttér világítással.         |
|-------------------------------|----------------------------------------------------------------------------------------------------|
| Kommunikáció                  | RS-485 soros kapcsolat a MAx központok felé                                                              |
| Csatlakozók                   | <ul> <li>Tápfeszültség: 2 vezeték</li> <li>RS-485 soros vonal: 2 + 1 (árnyékolás/GND) vezeték</li> </ul> |
| Tápfeszültség                 | 11 V= - 30 V= (fordított polaritás ellen védett)                                                         |
| Áramfelvétel                  | - Nyugalmi: 73 mA / 24 V=-on                                                                             |
|                               | - Riasztási: 130 mA / 24 V=-on                                                                           |
| Mechanikai méret              | 220,7 x 132,7 x 37,7 mm (széles x magas x mély)                                                          |
| Tömeg                         | 500 g                                                                                                    |
| IP védelem                    | IP30                                                                                                    |
| Működési hőmérséklet          | -5 - +50°C                                                                                               |
| Tárolási hőmérséklet          | -10 - +60°C                                                                                              |
| Megengedett rel. páratartalom | max. 95 % (nem kondenzálódó)                                                                             |
| Szín                          | RAL9002 (műanyag ház), RAL7035 (fényes keret)                                                            |
| Csatlakozók                   | 0,5 - 2,5 mm <sup>2</sup> vezetékekhez                                                                   |

# 3.1. MÉRETEK

Az MA-LCD7 egységek falra, vagy villamos kötődobozra szerelhetők az Easy Fix szerelő aljzattal. Az egység mérete az Easy Fix szerelő aljzattal együtt: 220,7 x 32,7 x 37,7 mm (széles x magas x mély).

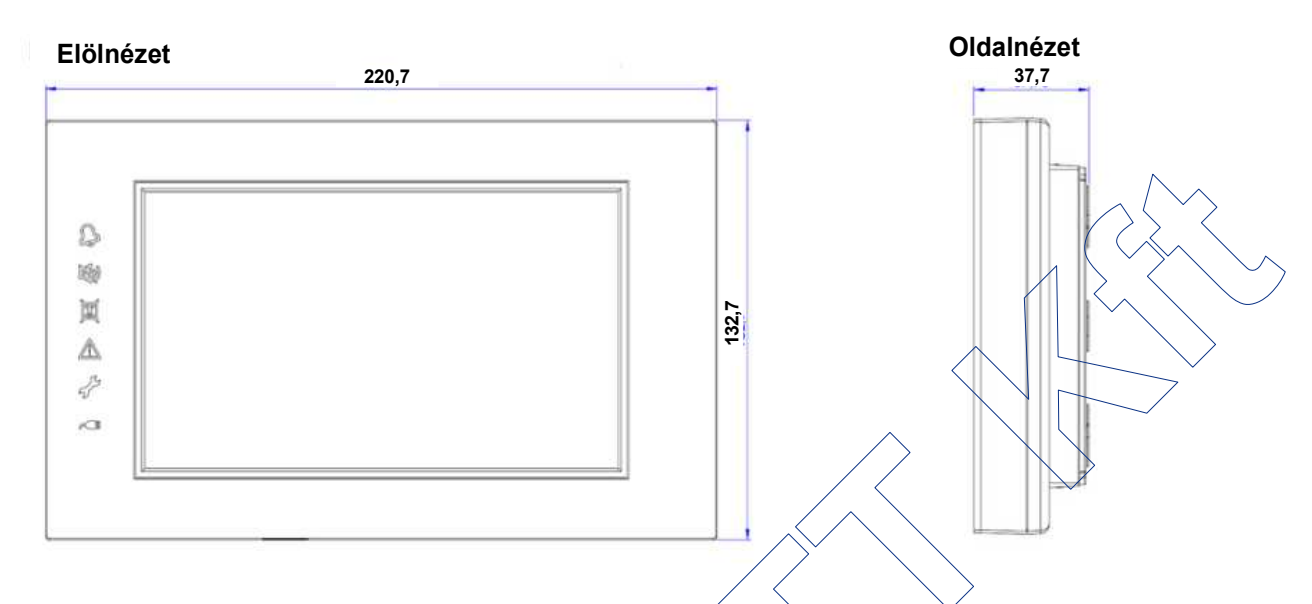

# 3.2. AZ ÁLLAPOTKIJELZŐ LED-EK

Az állapotjelző LED-ek a teljes tűzjelző rendszer (központ vagy központ hálozat) aktuális állapotát mutatják mind Rendszer távkezelő, mind Virtuális zónakijelző üzemmódban.!

Egy tűz- vagy hibajelzés a ZÜMMER NÉMÍTÁS gombbal hyugtázható!

| 0 | <b>TŰZ</b> jelzés<br>(alarm) | piros | ég<br>Villog | Lenyugtázott TŰZjelzés van a rendszerben.<br>Nem nyugtázott TŰZjelzés van a rendszerben.                                      |
|---|------------------------------|-------|--------------|----------------------------------------------------------------------------------------------------|
| N | HANG KI-<br>kapcsolva        | sárga | èg           | A HANGjelzés (a Hangjelző kimenet + SND típusú modulok) a HANG KI gombbal ki vannak kapcsolva.                                |
|   | TILTÁS                       | sárga | ěg           | Egy eszköz, egy zóna, vagy egy rendszer funkció tiltva van a rendszerben.                                                     |
|   | HIBA                         | sárga | ég<br>villog | Lenyugtázott hiba van a rendszerben.<br>Nem nyugtázott hiba van a rendszerben.                                                |
| * | TESZT                        | sárga | ég           | Egy zóna "teszt üzemre" van állítva a rendszerben.                                                                            |
|   | TÁP<br>RENDBEN               | zöld  | ég           | A távkezelő egység (tápról) működik.<br>(Aktuális kommunikációs állapota (OFFLINE vagy<br>ONLINE) a kijelzőről olvasható le.) |
|   | $\land \land \land $         |       |              |                                                                                                    |

Villanyszerelő aljzat

Easy Fix

szerelő aljzat

# 4. FELSZERELÉS ÉS TELEPÍTÉS

Az MA-LCD7 egység csomagjában megtalálható az ún. "Easy Fix szerelő aljzat", mellyel az egység akár közvetlenül falra, vagy süllyesztve, vagy villanyszerelő aljzaton keresztül falra szerelhető. Az "Easy Fix aljzat felszerelése után a bekötött távkezelő egység egyszerűen az aljzatra pattintható.

A szerelő aljzat számos szerelő furatot tartalmaz, melyek közül az adott helyszínnek megfelelők könnyen kiválaszthatók.

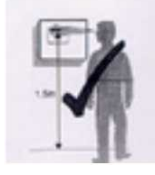

A távkezelő/távkijelző egységet úgy kell a falra felszerelni, hogy a kijelző jól látható legyen, és a kezelő könnyen elérhesse. Általában a 1,5 m-es (kijelző) magasság optimálisnak tekinthető.

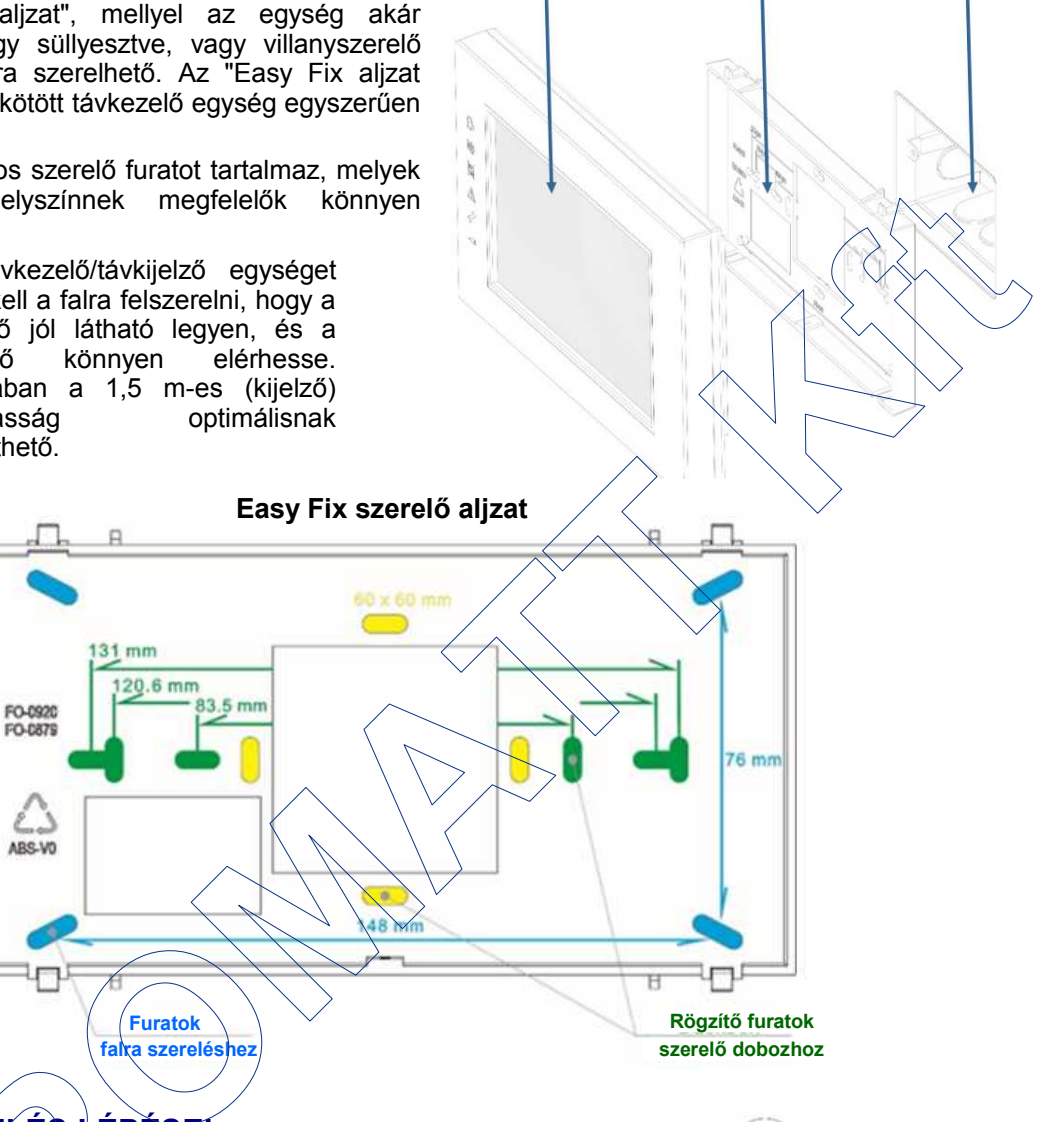

MA-LCD7

távkezelő/távkijelző

# 4.1. A FELSZERELÉS LÉPÉSEI

Szerelje fel az Easy Fix szerelő aljzatot miután az egység táp és kommunikációs vezetékeit a középső nagyméretű kivágáson áthúzta. Kösse be a vezetékeket a 4.2. fejezet szerint.

- 1. A szerelő aljzat/2 felső zárófülére csúsztassa rá a távkezelő egység 2 felső nyílását.
- 2. A távkezelő egységet nyomja rá a 2 alsó zárófülre.
- 3. A füleknek egy hallható kattanással kell a helyükre ugorniuk.
- 4. Az egységhez mellékelt csavar segítségével rögzítse a távkezelő egységet a szerelő aljzathoz.

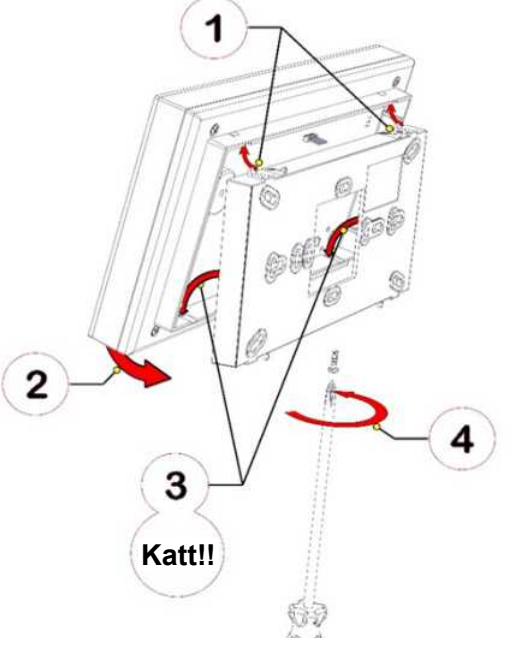

# 4.2. A VEZETÉKEK (TÁP ÉS KOMMUNIKÁCIÓS) BEKÖTÉSE

Az Easy Fix szerelő lemez közepén átbújtatott tápfeszültség és az RS-485 soros vonal vezetékeit az MA-LCD7 egység kártyájának hátoldalán levő 5 pólusú (2 táp, 3 RS-485) csatlakozóba kell kötni.

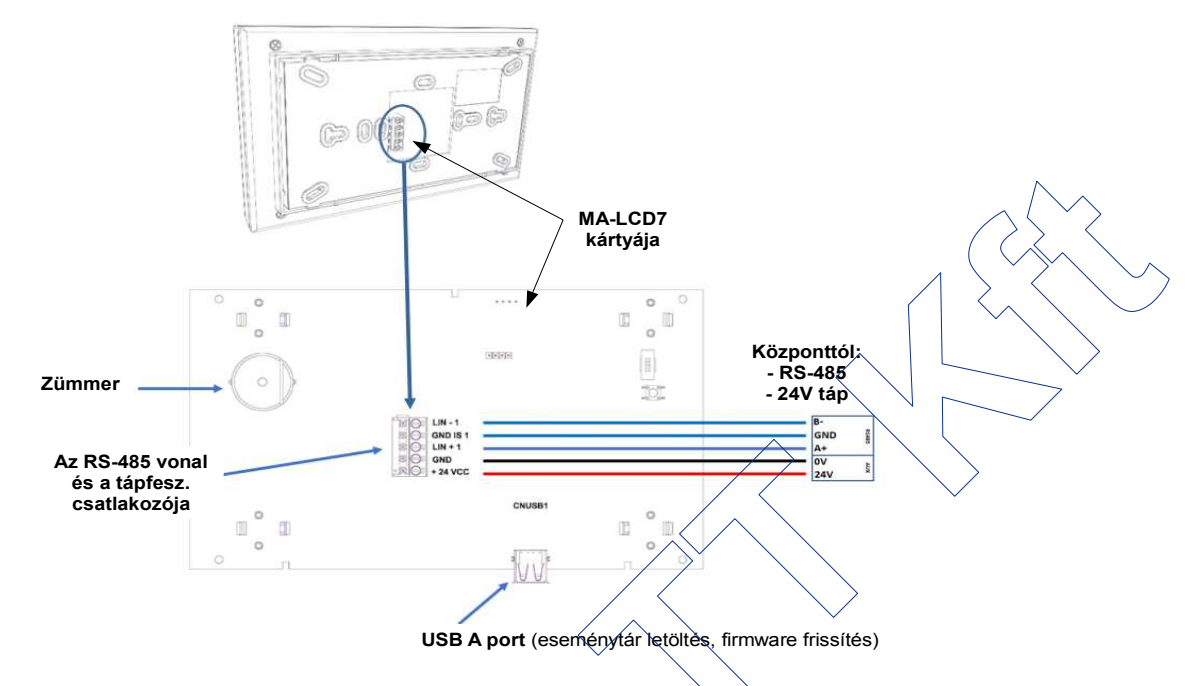

# 4.3. AZ MA-LCD7 CSATLAKOZTATÁSA A MAX KÖZPONTOKHOZ

Az MA-LCD7 egységeket a MAx központok 1. számú, RS-485 típusú soros interfészére kell csatlakoztatni. Az egységek láncoltan, de tetszőleges címsorrendben (1-16 között) köthetők a tűzjelző központra, tápfeszültségük az adott központ Felhasználói táp kimenetéről (24V / ált. 1 A terhelhetőség), vagy helyi 24 V=-os, EN54-4 szabványnak megfelelő tápegységről biztosítható.

Központ hálózat esetén az MA-LCD7 egységek a teljes tűzjelző rendszer eseményeit látják és kezelni tudják!

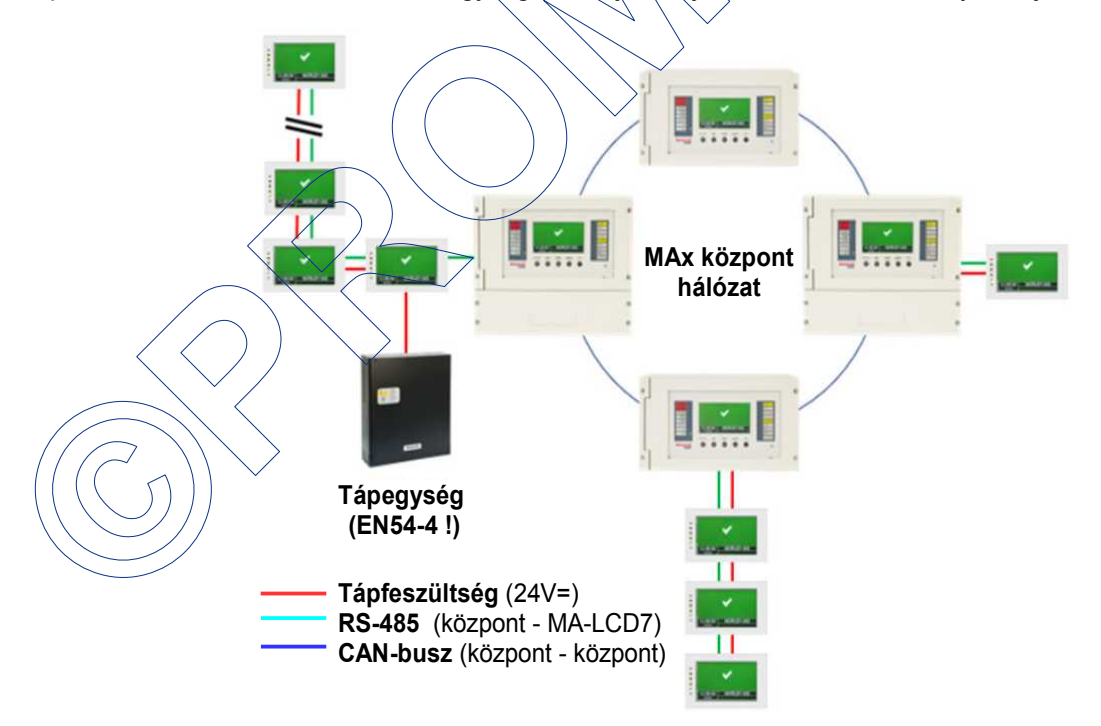

.

A telepítés előtt mindig ellenőrizze, hogy a távkezelő egységek terhelése nem haladja-e meg a központ Felhasználói táp kimenetének, vagy a külső tápegységnek a terhelhetőségét!

## 4.3.1. CSATLAKOZTATÁS AZ MA-1000 KÖZPONTHOZ

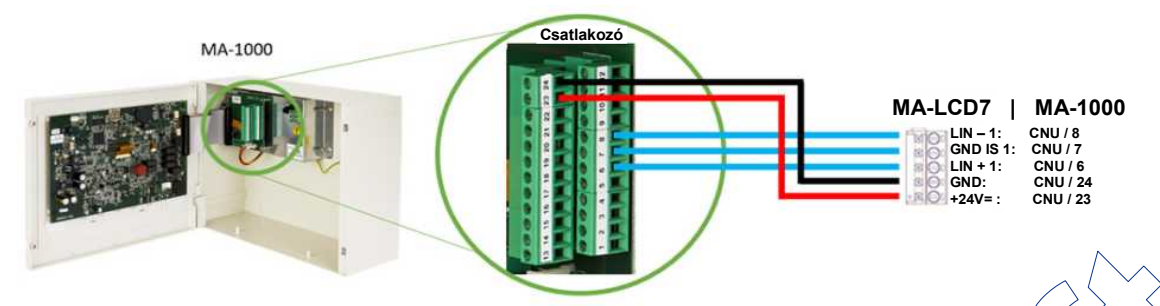

Az MA-LCD7 egységek az MA-1000 központ CNU csatlakozójának 1. sz. RS-485 vonalára és a Felhasznalói táp kimenetére csatlakoztathatók (I. MA-1000 telepítési kézikönyv). Az MA-LCD-7 egységek tápteszültsége külső, EN54-4 szabványnak megfelelő 24V-os tápegységről is biztosítható.

| MA-1000  |          |             |                                        |
|----------|----------|-------------|----------------------------------------|
| CNU / 06 | RS485H1  | RS485-1 A+  | Leválasztott                           |
| CNU / 07 | GNDIS1   | RS485-1 GND | 1. sz. RS-485                          |
| CNU / 08 | RS485L1  | RS485-1 B-  | vonal                                  |
|          |          |             |                                        |
| CNU / 23 | +24V USR | +24VCC User | Feihasznalól táp kimenet               |
| CNU / 24 | GNDUSR   | GND User    | (1 A-es visszaálló biztosítóval védve) |

## 4.3.2. CSATLAKOZTATÁS AZ MA-2000 ÉS MA-8000 KÖZPONTQKHQZ

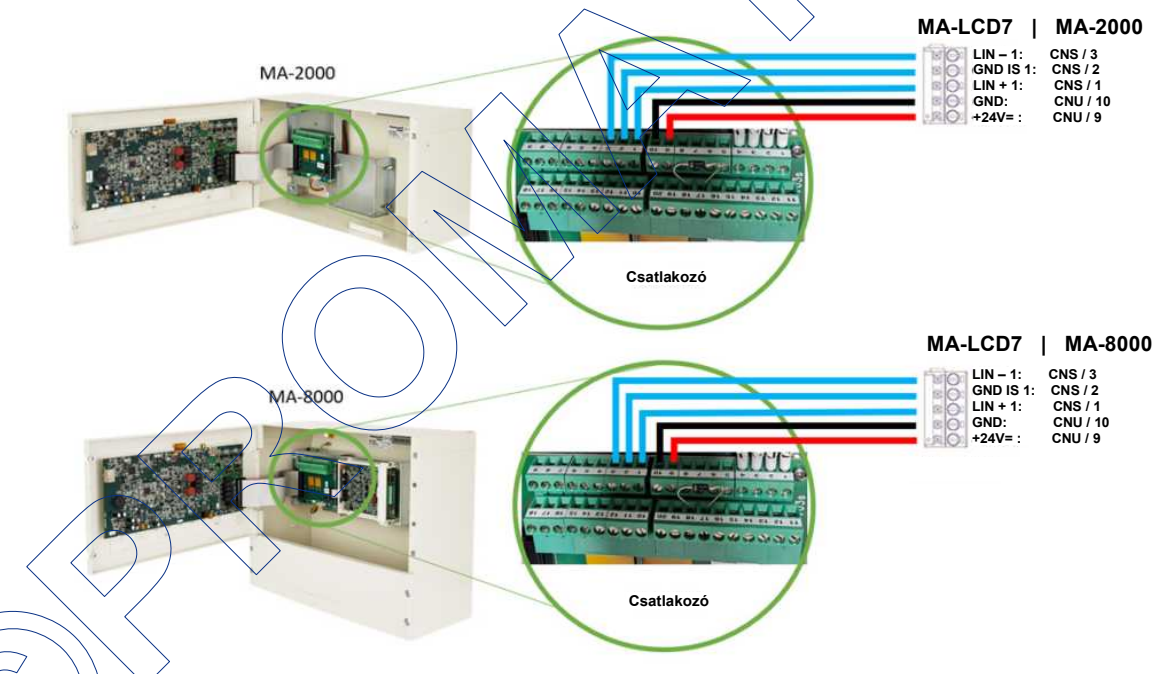

Az MA-LCD7 egységek RS-485 vonalát a CNS, tápfeszültségét a CNU csatlakozóra kell kötni az MA-2000 és MA-8000 központokon (I. MA-2000/MA-8000 telepítési kézikönyv). Az MA-LCD-7 egységek tápfeszültsége külső, EN54-4 szabványnak megfelelő 24V-os tápegységről is biztosítható.

| MA-2000 / MA-8000 |          |             |                                        |  |  |  |  |  |
|-------------------|----------|-------------|----------------------------------------|--|--|--|--|--|
| CNS / 01          | RS485H1  | RS485-1 A+  | Leválasztott                           |  |  |  |  |  |
| CNS / 02          | GNDIS1   | RS485-1 GND | 1. sz. RS-485                          |  |  |  |  |  |
| CNS / 03          | RS485L1  | RS485-1 B-  | vonal                                  |  |  |  |  |  |
| CNU / 09          | +24V USR | +24VCC User | Felhasználói táp kimenet               |  |  |  |  |  |
| CNU / 10          | GNDUSR   | GND User    | (1 A-es visszaálló biztosítóval védve) |  |  |  |  |  |

# 4.3.3. AZ MA-LCD7 EGYSÉGEK LÁNCOLT BEKÖTÉSE

A Rendszer távkezelőként vagy Virtuális zóna kijelzőként működő MA-LCD7 egységekből akár 16 db is beköthető - tetszőleges címsorrendben - egy-egy MAx központ 1. sz. RS-485 vonalára. Ilyenkor az egységek csatlakozóinál kell a 2-2 vezetéket bekötni. Az egységek tápellátására külső, EN54-4 szabványnak megfelelő tápegység is használható, ha az össz fogyasztás meghaladja a Felhasználói táp kimenet 1 A-es terhelhetőségét.

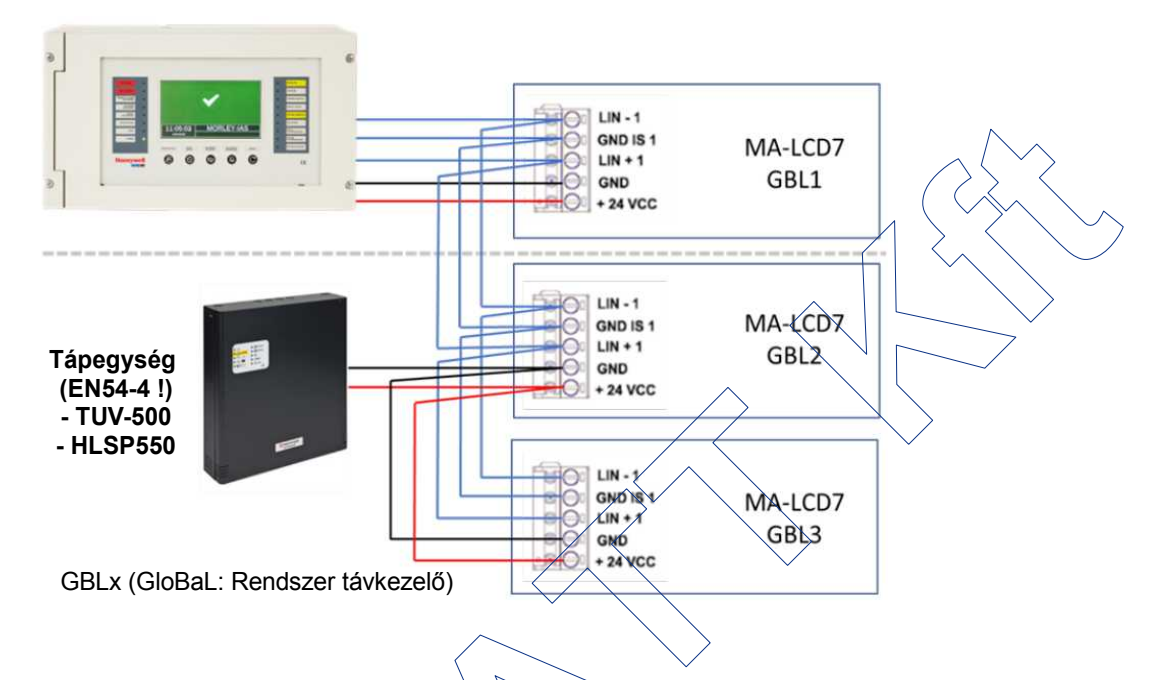

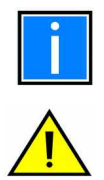

Az egy központra láncoltan csatlakoztatott MA-LCD7 egységeknek külön címen kell lenniük (1 - 16 között). Címazonosság esetén kommunikációs hiba lesz. A tűzjelző központok a távkezelő/távkijelző egységekre GBLxx (GloBaL: azaz Teljes vagy Rendszer távkezelő) rövidítéssel hivatkoznak. Figyeljen arra, hogy a csatlakoztatott MA-LCD7 egységek összesített riasztási árama ne haladja meg

a központ Felhasználói táp kimenetének (max. 1 A), vagy a külső tápegységnek a terhelhetőségét.

# 5. AZ MA-LCD-7 PROGRAMOZÁSA

Az MA-LCD7 egységek alaphelyzetben, gyárilag beprogramozva Rendszer távkezelőként működnek. Virtuális zónakijelzőként (MA-LCD7M: távkijelző) történő használatra át kell őket programozni az üzembe helyezéskor. Az átprogramozás valójában egy "firmware frissítés" funkcióval történhet egy a

- https://buildings.honeywell.com/gb/en/lp/morleymaxtech oldalról letöltött, vagy
- a forgalmazótól megkapott

.upd (vagy upg) kiterjesztésű fájllal, melynek során kiválasztható az MA-LCD7 egység üzemmódja (távkezelő vagy távkijelző), és megadható a címe.

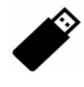

A "Firmware frissítést" egy legalább 500 MByte méretű USB-memóriával kell végezni, melynek gyökér könyvtárába a megfelelő .upd (vagy upg) kiterjesztésű fájl be van másolva. A kívánt územmód (Rendszer távkezelő vagy Virtuális zónakijelző) kiválasztása után az egység újraindul a megváltoztatott üzemmódban.

# 5.1. AZ MA-LCD7 ÜZEMMÓDJÁNAK KIVÁLASZTÁSA

- 1. Töltse le az MA-LCD7 legfrissebb firmware verzióját (xxx.upd) a fenti linkről, és mentse egy USB-memória alapkönyvtárába.
- 2. Kapcsolja be az MA-LCD7 egységet.
- 3. Válassza az EGYÉB/ Firmware frissítés (UTIL / Firmware update) menüpontot. A felugró ablakban megjelenő "Frissíti a firmware-t?" kérdésre válaszoljon az OK (🗸 ) gombbal.
- 4. Az egység a "Dugja be az USB-kulcsot" felugró ablakban kéri, hogy az xxx.upd programot tartalmazó USB-memóriát dugja be az MA-LCD7 alján található csatlakozóba.
- 5. Az egység a memória és a program megtalálását a "Vàrjon az újraindulásra" üzenettel jelzi USB-kulcsot. vissza, majd (néha többször is) újraindul.
- 6. Az MA-LCD7 programja újraindul, majd megjelenik a funkció-(üzemmód-) választó menü (Select your application) ablaka.
- 7. Az ablakban válasszon a felajánlott lehetőségek közül a ▲▼ nyilakkal a) MA-LCD7 = Rendszer távkezelő b) MA-LCD7 = Nirtuális (80 zánás) zánakitolző közül a
  - b) MA-LCD7M = Virtuális (80 zónás) zónakijelző közül.
- 8. A ▲▼ nyilakkal kiválasztott és az OK ( Ҳ ) gombbal elfogadott új üzemmódban az egység újraindul.
- 9. Húzza ki az USB-memóriát.

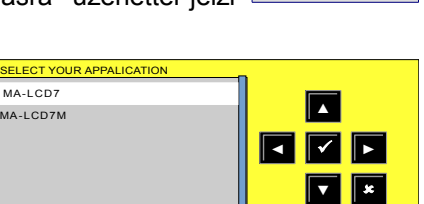

Frissíti a

firmware-t?

Dugja be az

# 6. AZ MA-LCD7 CÍMÉNEK BEÁLLÍTÁSA

A távkezelő/távkijelző egységek gyári címbeállítása = 0, mely cím az üzemmód váltásakor, vagy a későbbiekben az EGYÉB/ Cím és típus / Cím menüben módosítható 1 és 16 között. Az EGYÉB menübe a 3. szintű jelszóval lehet belépni!

Üzemmód váltáskor az MA-LCD7 címét egy felugró számbillentyűzeten, míg az EGYÉB menüben egy menüparancs részeként lehet megadni az EGYÉB/ Cím és típus/ Cím paraméter felülírásával. Az EGYÉB menübe történő belépés 3. szintű jelszót igényel.

A cím beírásához a ▲▼ nyilakkal, majd az OK (✓) gombbal válassza a Cím sort, majd a ▲▼ nyilakkal adja meg a címet, melyet az OK (✓) gombbal fogadhat el.

Egy-egy központon két azonos című távkezelő/távkijelző nem lehet, de egy központ hálózaton befül lehet több azonos című, de másik központra csatlakozó távkezelő/távkijelző.

# 6.1. AZ MA-LCD7M TÁVKIJELZŐ CÍMZÉSE

Virtuális zónakijelző (MA-LCD7M) üzemmódban a távkijelzőn beállított cím határozza meg, hogy a tűzjelző rendszer 2000 lehetséges zónája közül melyik 80 zóna állapotát jelenítse meg az egység. A beállított (1-14) címtől függően a távkijelző az 1- 1120 zónák megjelenítésére képes.

A 15. és 16. címek csak az MA-8000 központ előlapjára szerelhető opcionális MA-LCD7-MOD zónakijelzőknél állíthatók be a 41-120 és 121-200 zónák állapotának kijeleztetésére. (A központ kijelzője az első 40 zónát jeleníti meg.)

| Çím      | Zóna    | Cím | Zóna      |
|----------|---------|-----|-----------|
| <b>A</b> | 1 - 80  | 8   | 561-640   |
| 2        | 81-160  | 9   | 641-720   |
| 3        | 161-240 | 10  | 721-800   |
| 4        | 241-320 | 11  | 801-880   |
| 5        | 321-400 | 12  | 881-960   |
| 6        | 401-480 | 13  | 960-1040  |
| 7        | 481-560 | 14  | 1041-1120 |
|          |         |     |           |

 15\*
 21 - 100
 16\*
 101 - 180

 A távkijelző címe és a kijelzett

zóna tartomány

# 7. A MAX KÖZPONTOK PROGRAMOZÁSA (TÁVKEZELŐK/TÁVKIJELZŐK HASZNÁLATA ESETÉN)

Az MA-LCD7 egység üzemmódjának és az RS-485 vonalon elfoglalt címének megadása után a tűzjelző központon/központ hálózaton is engedélyezni kell a működését. Központ hálózat esetén bármelyik központról elvégezhető ez a programozás, engedélyezés. Minden egyes központon 16 db távkezelő/távkijelző egység lehet, tehát egy adott egység programozásakor meg kell adni, melyik központon (TJK), melyik számú (című) egység (REND vagy GBL) lett telepítve. Minden egyes távkezelő/távkijelző egységhez egy 32 karakteres elnevezés is rendelhető.

Az engedélyezett, telepített távkezelő/távkijelző egységek meglétét a hozzájuk tartozó központ folyamatosan ellenőrzi, felügyeli, és azonnal jelzi, ha meghibásodás történik, vagy, ha megszűnik a kommunikáció. Ilyen esetekben a központo(ko)n megjelenő hibajelzés az esemény idején kívül a hibás egység nevét és címét is jelzi. Például, a 2. központon (C2: 2.CPU) levő 1. című (n1.= námberván), MA-LCD7 nevű távkezelő (REND) egység leszakadásakor a hibajelzés a következő:

az esemény dátuma - .ideje Offline MALCD7 (REND) n1.C2

A távkezelő/távkijelző egységek konfigurálása a központok PROGramozás menüjében történik:

# PROG/ Konfigurálás (Vezérlés) menü - LCD fül

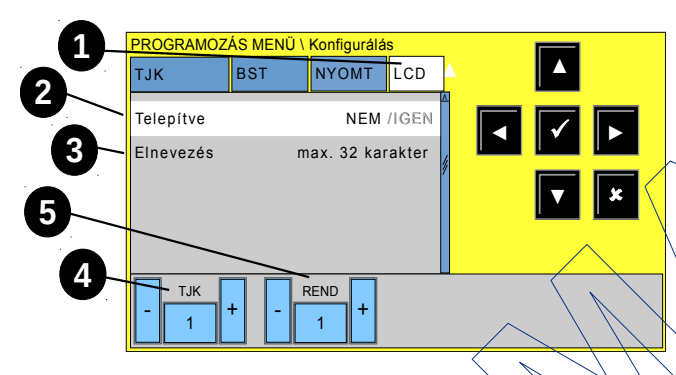

A **PROG**/ **Konfigurálás** (vagy Vezérlés) menüjében a ▶ ◀ gombøkkal válassza az **LCD** fület **①**.

Adja meg a központ (TJK) számát **G**, amelyre az engedélyezendő egység csatlakozik. majd adja meg az egység (**REND**) címét **G**.

Az OK ( ✓ ) gombbal válassza a **Telepítve** sort, és a ▼gombokkal és az OK-val válassza az IGEN opciót.

Ezután az **Elnevezés** sort választva adja meg a távkezelő/távkijelző egység 32 karakteres nevét a megjelenő billentyűzeten. Az Elnevezésnek célszerűen utalnia kell az MA-LCD7 egység telepítési helyére.

| 0 | Programozás / Konfigurálás menü - LCD fül:                                                                                                    |
|---|----------------------------------------------------------------------------------------------------|
|   | A központ(ok)ra csatlakoztatott MA-LCD7 egységek kijelzése, programozása                                                                                                    |
| 2 | Telepítve: Az OK (✓) gombbal, majd a ▲▼ nyilakkal az IGEN beállítást választva konfigurálható a<br>④. központ ⑤. címén egy távkezelő/távkijelző egység.                                                                                                    |
| 6 | Elnevezés: A sort a ▲▼ nyilakkal, majd az OK (✓) gombbal kiválasztva, a megjelenő virtuális<br>billentyűzettel adható meg a ④. központ ⑤. címén levő távkezelő/távkijelző egység 32 karakteres<br>elnevezése                                                                                                    |
| 4 | TJK : a Központ (TJK, vagy CPU) címének megadása                                                                                                    |
|   | A + és - gombokkal, vagy a középső szám gombra kattintva, és a központ címét megadva modosítható a központ címe (1 - 64 között).                                                                                                    |
| 6 | REND: a távkezelő/távkijelző egység címe 1 - 16 között (GBL: rendszer v. teljes távkezelő                                                                                                    |
|   | A + és - gombokkal, vagy a középső szám gombra kattintva, és a távkezelő/távkijelző címét megadva<br>módosítható az adott központra csatlakozó távkezelő/távkijelző egység címe (1 - 16 között).                                                                                                    |
|   | Egy adott központra csatlakoztatott MA-LCD7 távkezelő/távkijelző egység a központhálózat bármelyik központjáról felprogramozható. A programozásnál a megfelelő tűzjelző központ számát (TJK) és az MA-LCD7 egység címeként azt a számot kell megadni (REND vagy GBL), amit az egység a konfigurálásakor kapott. A távkezelő/távkijelző címét tehát még az előtt kell megadni, mielőtt a tűzjelző rendszerben engedélyezné a működését. |

# 8. MA-LCD7 MENÜI ÉS KEZELŐI FELÜLETE

Az MA-LCD7 mind Rendszer távkezelő üzemmódban, mind Virtuális zónakijelző üzemmódban a hozzá kapcsolódó központ (hálózat) aktuális állapotát jelzi 5 db állapotjelző LED-en (l. 3.2. fejezet), míg saját üzemképességét a 6. Táp rendben LED-en.

# 8.1. A KEZELŐGOMBOK AZ EGYES ÜZEMMÓDOKBAN

Mindkét üzemmód kezelő gombjai az érintőképernyőn vannak kialakítva. A Rendszer távkezelő üzemmódban a Zümmer némítás, Hang ki/Hang vissza, valamint a Jelzéstörlés gombok a központ hálózat eseményeinek kezelésére szolgálnak, a további három gomb (EGYÉB, TESZT, TILTÁS) a MAx központoknál megismert menük elérésére szolgál (I. 2.1. fejezet).

Virtuális zónakijelző üzemmódban mindössze két virtuális gomb áll rendelkezésre. Az EGYÉB gombal a fent említett EGYÉB menü parancsai érhetők el, míg a SZÍNKÓD gomb a zóna ikonok színkódolt állapótjelzéseit ismerteti (l. 2.2. fejezet).

A 3. jelszó szinten elérhető EGYÉB menü parancsai mindkét (távkezelő/távkijelző) üzemmódban rendelkezésre állnak, és azonosak.

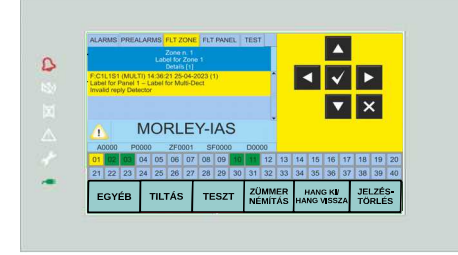

Rendszer távkezelő (MA-LCD7)

# 8.1.1. EGYÉB MENÜ (TÁVKEZELŐ - TÁVKIJELZŐ ÜZEMBEN)

- A 3. jelszó szinttel elérhető EGYÉB menü parancsal er hasonlítanak a MAx központoknál megismertekhez, és mind távkezelő (MA-LCD7), mind távkijelző (MA-LCD7M) üzemben rendelkezésre állnak:
  - Cím és típus: Az egység címének megadása, üzemmódjának kijelzése
  - Eseménytár: a központ hálózat eseményeinek kijelzése, szűrése, USB-re mentése
  - Állapot olvasás: az eszközök, zónák aktuális állapotának kijelzése
  - · Firmware verzió: kijelzése
  - Firmware frissítés: az MA-LCD7 fw. frissítése
  - Érintőképernyő kalibrálás: az elállítódott érintőképernyő újra-kalibrálása

#### 8.1.1.1. Cím és típus

Ebben az almenüben kijeleztethető, illetve módosítható az MA-LCD7 egység RS-485 vonalon elfoglalt címe (azonosítója), és (csak) kijeleztethető a beállított üzemmódja (MA-LCD7= Rendszer távkezelő, vagy MA-LCD7M= Virtuális zonakijelző).

A távkezelő/távkijelző egység üzemmódja csak az 5.1. fejezetben leírtak szerint módosítható!

# Cim beállítás:

A ▲▼ nyilakkal és az OK (✓) gombbal válassza ki a Cím sort, majd újra a ▲▼ nyilakkal és az OK (✓) gombbal adja meg az egység egyedi címét az RS-485 vonalon (1-16).

Típus (üzemmód) kijelzés: A ▲▼ nyilakkal és az OK (✓) gombbal válassza ki a Típus sort. Az egység az aktuálisan beállított típust (üzemmódot) jelzi ki: MA-LCD7= Rendszer távkezelő; MA-LCD7M: Virtuális zónakijelző.

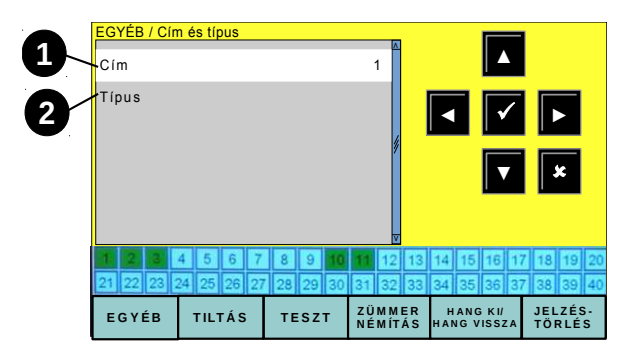

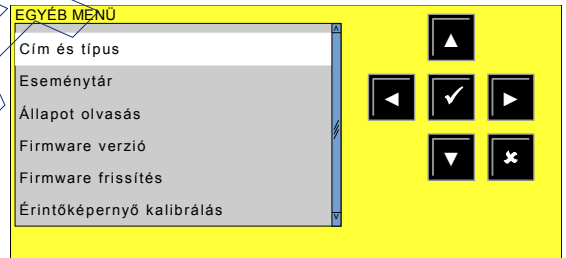

17 18 19

EGYÉB

Virtuális zónakijelző (MA-LCD7M)

SZÍNKÓD

39 30

49 40

2

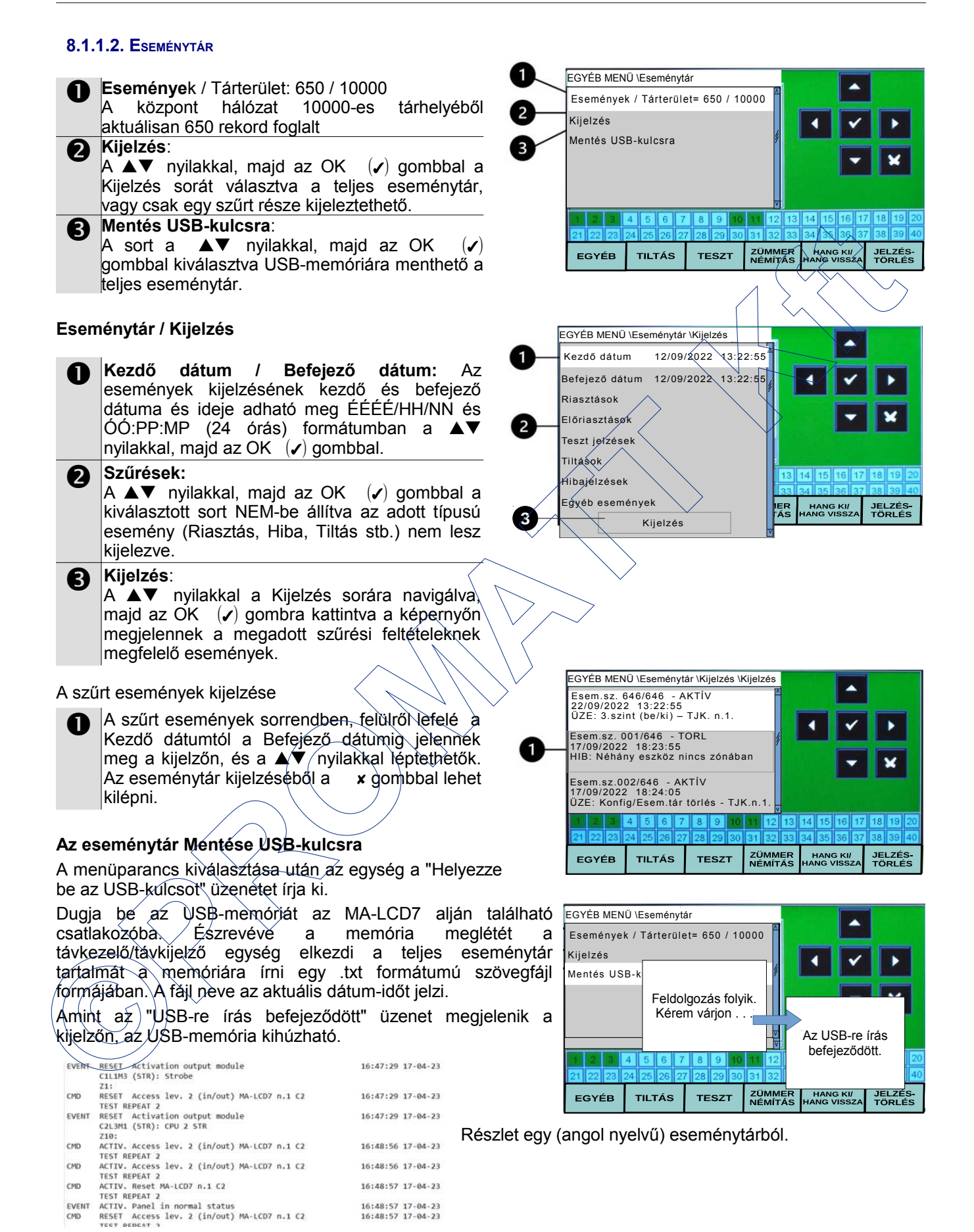

#### 8.1.1.3. ÁLLAPOT OLVASÁS

Az EGYÉB menü Állapot olvasás parancsaival kijeleztethetők a központ (központ hálózat) érzékelőinek, moduljainak és zónáinak aktuális állapota. A ▲▼ nyilakkal és az OK (✓) gombbal az adott menüsort kiválasztva

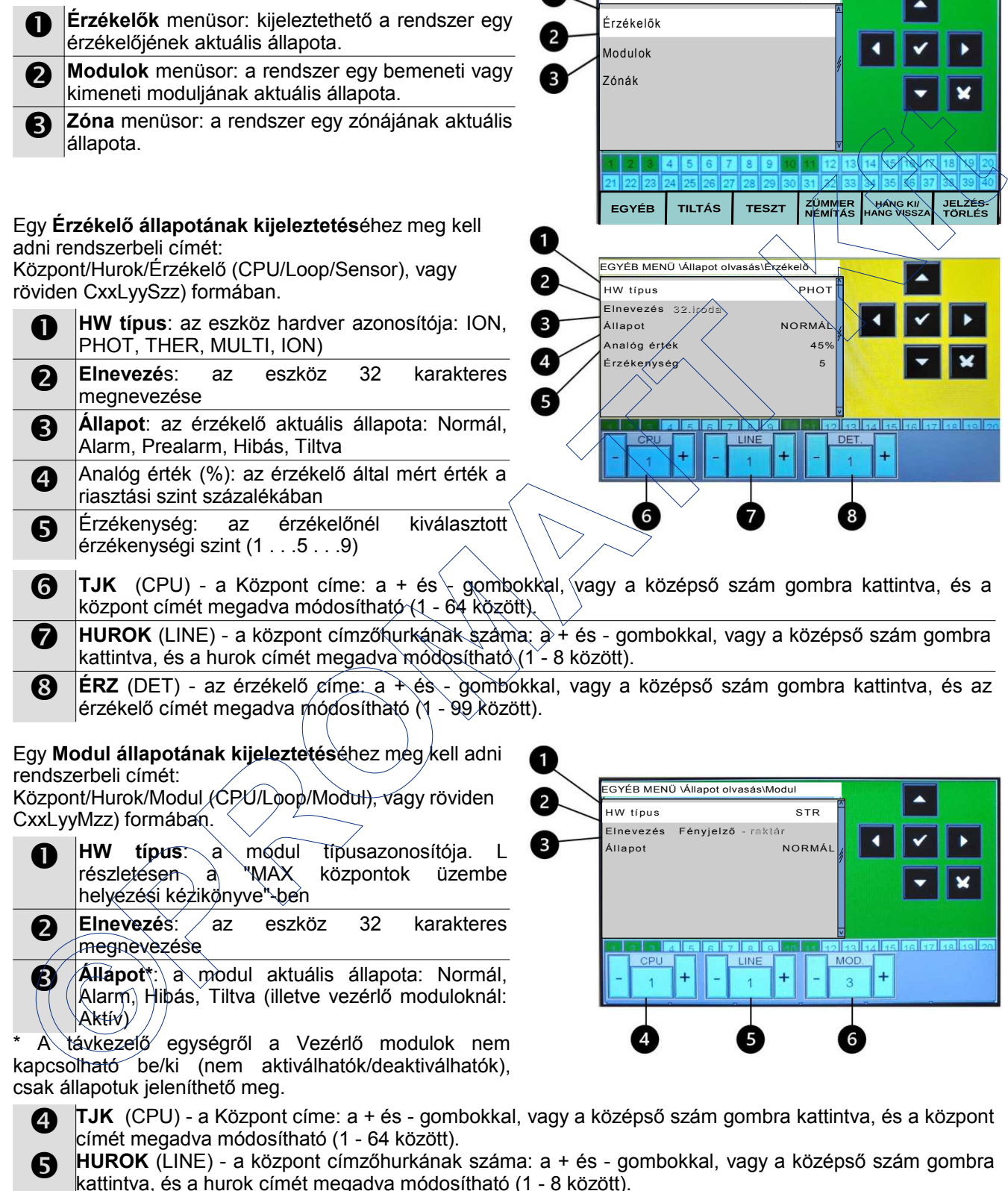

MOD - a modul címe: a + és - gombokkal, vagy a középső szám gombra kattintva, és a modul címét megadva módosítható (1 - 99 között).

Egy **Zóna állapotának kijeleztetésé**hez meg kell adni a zóna számát 1 - 2000 között Zóna (Zone), vagy röviden Zw formában.

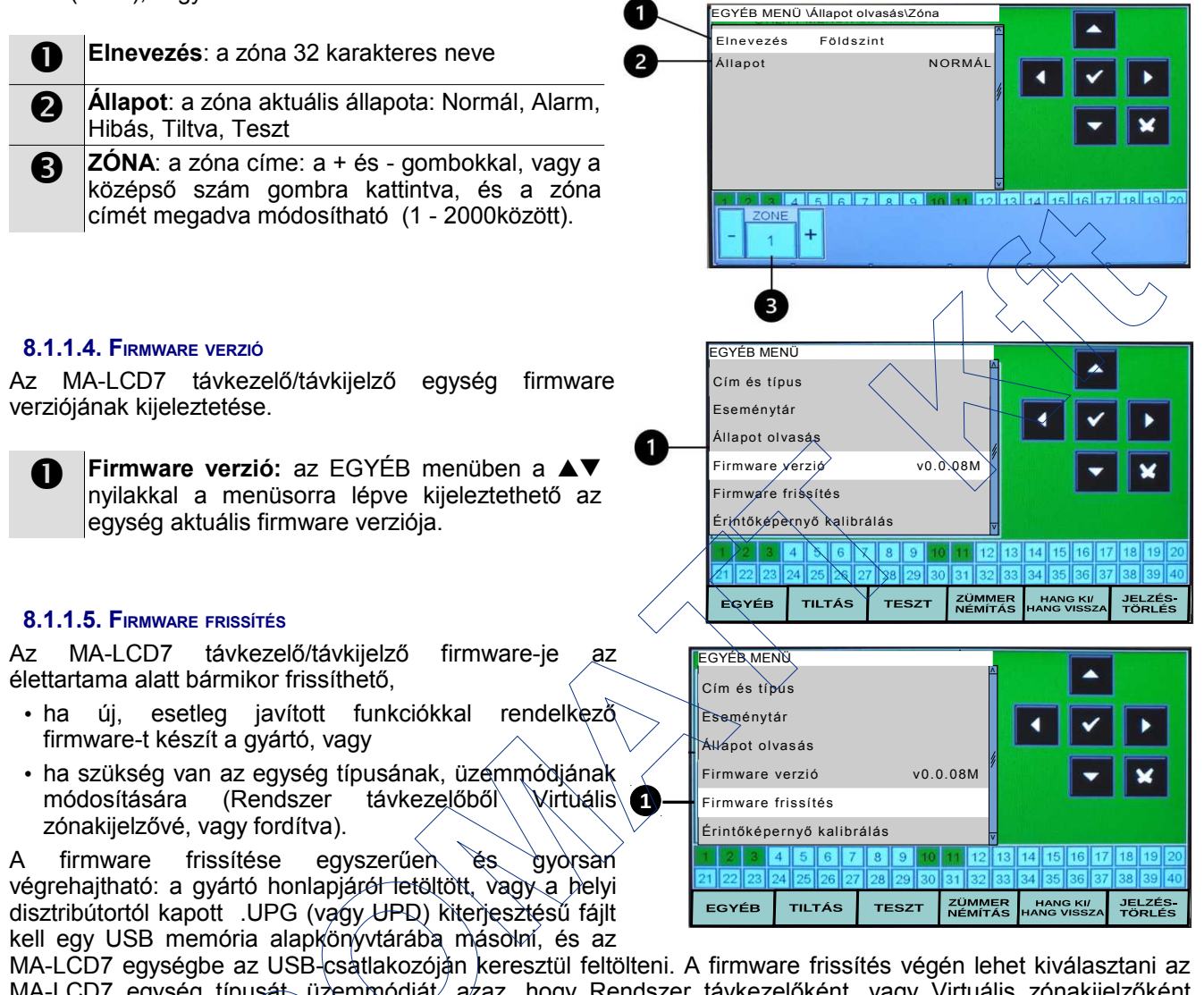

MA-LCD7 egység típusát, üzemmódját, azaz, hogy Rendszer távkezelőként, vagy Virtuális zónakijelzőként működjön. A firmware frissítési eljárás a 5.1. fejezetben lett részletezve.

A "Firmware frissítest" egy legalább 500 MByte méretű USB-memóriával kell végezni, melyre a

https://buildings.honeywell.com/gb/en/lp/morleymaxtec oldalról letöltött, vagy

a disztribútortól megkapott,

az MA-LCD7 firmware-jének frissítésére szolgáló .upd (vagy upg) kiterjesztésű fájl fel van másolva. A program frissítési folyamata végén az egység kívánt üzemmódja (Rendszer távkezelő vagy Virtuális zónakijelző) beállítható, miután az egység újraindul a megváltoztatott üzemmódban.

# 8.1.1.6. ÉRINTŐKÉPERNYŐ KALIBRÁLÁS

Az erintőképernyő kalibrálásakor pontosan kövesse a képernyőn megjelenő utasításokat, és csak akkor végezze, ha nagyon muszáj.

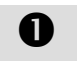

**Start calibration**: a kalibráció elindítása után kövesse a képernyő (angol nyelvű!) utasításait.

- Exit: a Kilépés gombra kattintva befejezhető a kalibrálás és vissza lehet térni az EGYÉB menübe.
- **Axis display**: az újra-kalibráció során az x és y adatokat mutatja. Alaphelyzet: 0 = nincs bevitel.

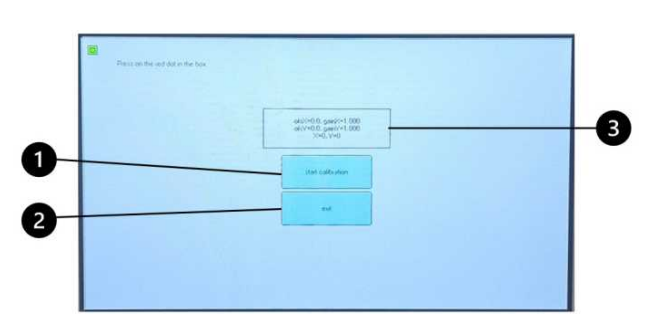

# 8.1.2. TILTÁS MENÜ (CSAK TÁVKEZELŐ ÜZEMBEN)

A TILTÁS menüben csak a tűzjelző rendszerben aktuálisan fennálló tiltások jeleníthetők meg.

A TILTÁS menü csak Rendszer távkezelő üzemben áll rendelkezésre.

A távkezelőről a TILTÁS menüből nem lehet semmilyen eszközt, zónát, funkciót tiltani/engedélyezni, csak kijeleztetni lehet az éppen letiltott érzékelőket, modulokat, zónákat, illetve rendszer funkciókat.

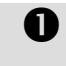

**Kijelzé**s: parancs a rendszerben aktuálisan fennálló tiltások megjelenítésére

#### Tiltás - Kijelzés

A tűzjelző rendszerben (központ hálózatban) az aktuálisan letiltott érzékelők, modulok, zónák és rendszer funkciók jeleztethetők ki.

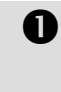

B

Érzékelők: A sorban () között az aktuálisan tiltott érzékelők száma látható. A  $\blacktriangle \nabla$  nyilakkal, majd az OK ( $\checkmark$ ) gombbal a sort kiválasztva kijeleztethető az összes letiltott érzékelő.

Modulok: A sorban () között az aktuálisan tiltott modulok száma látható. A ▲▼ nyilakkal, majd az OK (✓) gombbal a sort kiválasztva kijeleztethető az összes letiltott modul.

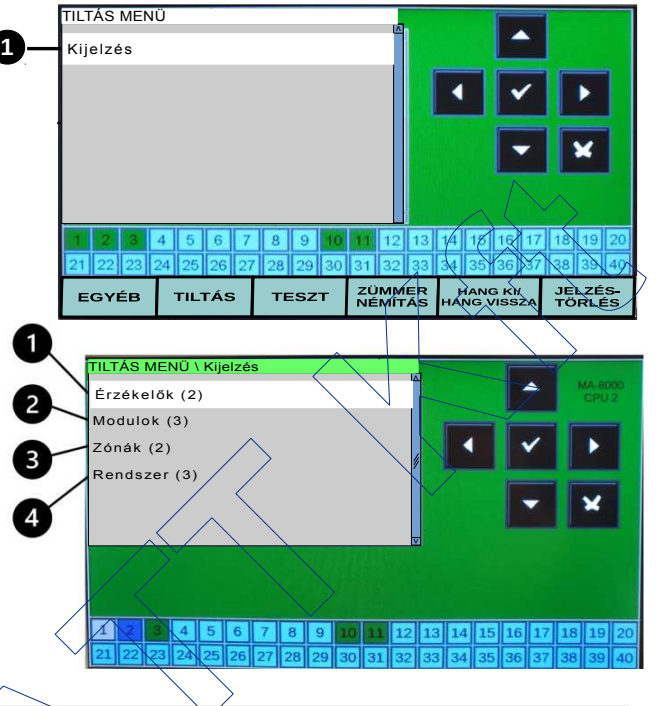

Zónák: A sorban () között az aktuálisan tiltott zónák száma látható. A ▲▼ nyilakkal, majd az OK (✓) gombbal a sort kiválasztva kijeleztethető az összes letiltott zóna.

A Rendszer funkciók: A sorban () között az aktuálisan tiltott Rendszer funkciók száma látható. A ▲▼ nyilakkal, majd az OK (✓) gombbal a sort kiválasztva kijeleztethető az összes letiltott rendszer funkció (pl. Hangjelző, Azonnali hangjelző bekapcsolas, Oltás funkció).

A megfelelő sort kiválasztva egyedileg kijeleztethetők a letiltótt érzékelők, modulok, zónák, az eszközök címével, típusával, nevével, valamint zónájának számával és nevével. A letiltott rendszer funkciók tételesen megjeleníthetők.

## pl. Tiltás - Kijelzés - Modulok Az elsőként letiltott modul paramétereiz

- C1L1M1 (PULL) (Zóna 1 - Zóna név)

- A modul neve

1 központ-1.hurok-1. modul,

PULL: a modul típusa - kézi jeladó,

A modul zónájának száma, zónájának neve,

#### A modul elnevezése

A másodikként letiltott modul paraméterei:

C1L1M3 (STR) (Zóna 1 - Zóna név)

- A modul neve

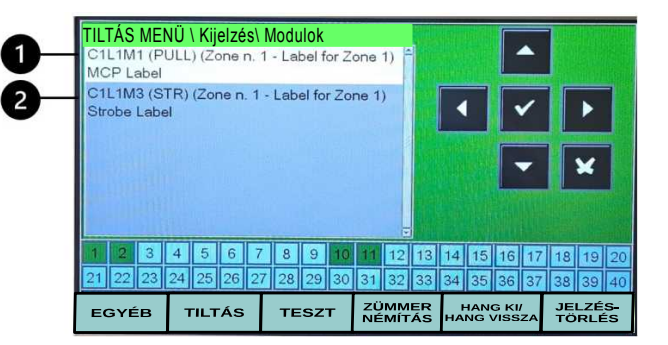

Ø

## 8.1.3. TESZT MENÜ (CSAK TÁVKEZELŐ ÜZEMBEN)

A csak távkezelő üzemmódban rendelkezésre álló TESZT menü 4 opciójával a távkezelő állapotjelző LED-jei, képernyője (LCD-je), belső zümmere ellenőrizhető, illetve kijelezhető, hogy a tűzjelző rendszer melyik zónája, milyen beállításokkal van Teszt üzemmódban. A távkezelő egységről tehát nem indítható zóna tesztelés, az csak a tűzjelző központ(ok)ról kezdeményezhető a 2. szintű jelszó ismeretében.

#### A TESZT menü opciói:

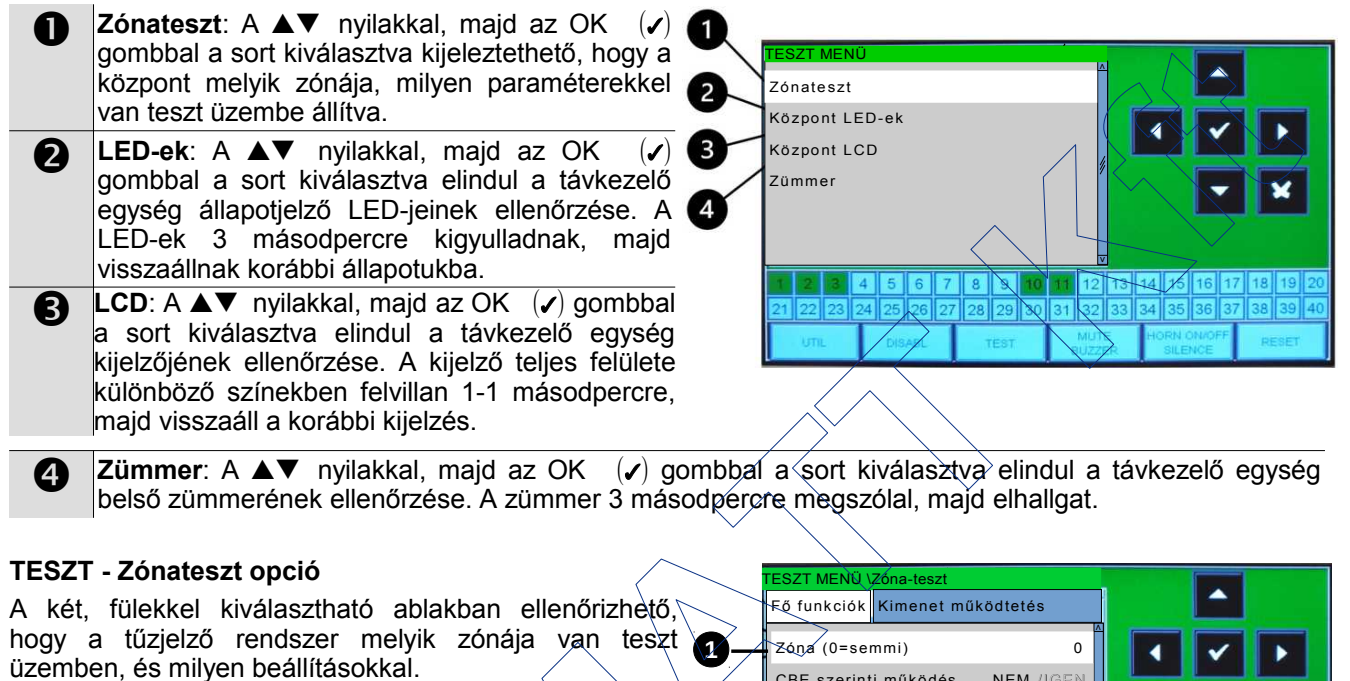

Zóna (0=semmi): A tűzjelző rendszer teszt üzemben levő zónájának száma. (Ha az érték=0, akkor jelenleg nincs tesztben egyik zóna sem.)

- A teszt üzem egyéb beállítási paraméterei?
- Fő funkciók fülön:
- -- CBE szerinti működés: Igen/Nem
- Kimenet működtetés fülön:
  - -- Típus; Semmi/Hangjelző/Modul
    - (a teszt sikerességét visszajelző kimenet)

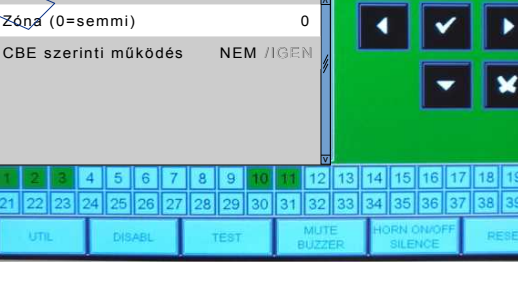

Egy adott zónát Teszt üzembe állítani csak a központok Teszt menüjéből lehet!

# 8.2. AZ MA-LCD7 KEZELŐI FELÜLETE

Az MA-LCD7 egység kezelése távkezelő üzemben a MAX központok kezelő felületéhez teljesen hasonló. Azonosak, bár kicsit korlátozottabbak a menük, azonosak a navigáló gombok, és azok használata, azonosak a színkódolt esemény ablakok, valamint a szintén színkódolt zónakijelzők. Egy MAX központ és egy Rendszer távkezelőként működő MA-LCD7 egység egyformán, és egyformán könnyen használható.

A távkezelőként (Virtuális zónakijelzőként) használt MA-LCD7 egységek kezelő felülete, valamint az események kezelése ettől eltérő.

## 8.2.1. KÉPERNYŐVÉDŐ

Az MA-LCD7 egység mindkét üzemmódjában ún. képernyővédő kijelzésre vált, ha a tűzjelző rendszerben aktuálisan nincs semmilyen esemény (riasztás, hiba stb.).

A képernyővédő azonnal eltűnik amint bármilyen esemény történik, vagy megérintik a képernyőt, és akkor a kijelzés azonnal az ún. esemény-füleket mutatja (Rendszer távkezelő üzemben), vagy a zónák ikonjait mutatja (Virtuális zónakijelző üzemben).

**2öld háttér + ✓** : Ez a képernyő-kép jelzi, hogy nincs semmilyen esemény, riasztás a tűzjelző rendszerben.

A képernyővédő azonnal eltűnik amint bármilyen esemény történik, vagy megérintik a képernyőt, és akkor a kijelzés azonnal az ún. eseményfüleket mutatja (Rendszer távkezelő üzemben), vagy a zónák ikonjait mutatja (Virtuális zónakijelző üzemben).

Dátum- Idő: A központo(ko)n beállított (elvileg a valós) dátum-időt mutatja ÓÓ:PP:MP nn/hh/éé formátumban.

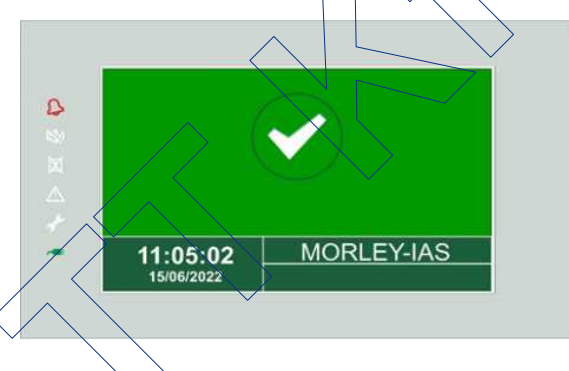

**A telepítés helye:** A tűzjelző rendszer telepítési helyét mutatja, melyet a központ(ok) programozásakor a Programozás/ Rendszer/ Rendszer név menüben/lehet beállítani.

### 8.2.2. VIRTUÁLIS ZÓNAKIJELZŐK

Az MA-LCD7 Rendszer távkezelő üzemmódban az első 40 zóna állapotát jeleníti meg állapotikonokkal a képernyő alján, míg az MA-LCD7M Virtuális zónakijelző a - RS-485 vonalon belüli - címe által meghatározott 80 zóna állapotikonjait mutatja a teljes képernyőn.

A Virtuális zónakijelzőként beállított MA-LCD7M egység beállított címétől függő kijelezendő zónatartomány a 6.1 fejezetben található meg.

A zónaikonok színkódoltan, 7 különböző színnel mutatják az egyes zónák aktuális állapotát, így könnyen és gyorsan áttekinthetők.

# 3 4 5 6 7 8 9 10 11 12 13 14 15 16 17 18 19 20 2 23 24 25 26 27 28 29 30 31 32 33 34 35 36 37 38 39 40

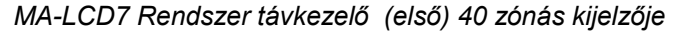

| 1  | 2  | 3  | 4  | 5  | 6  | 7  | 8  | 9  | 10 |
|----|----|----|----|----|----|----|----|----|----|
| 11 | 12 | 13 | 14 | 15 | 16 | 17 | 18 | 19 | 20 |
| 21 | 22 | 23 | 24 | 25 | 26 | 27 | 28 | 29 | 30 |
| 31 | 32 | 33 | 34 | 35 | 36 | 37 | 38 | 39 | 40 |
| 41 | 42 | 43 | 44 | 45 | 46 | 47 | 48 | 49 | 50 |
| 51 | 52 | 53 | 54 | 55 | 56 | 57 | 58 | 59 | 60 |
| 61 | 62 | 63 | 64 | 65 | 66 | 67 | 68 | 69 | 70 |
| 71 | 72 | 73 | 74 | 75 | 76 | 77 | 78 | 79 | 80 |

MA-LCD7M: Virtuális 80-zónás kijelző

# A zónaikonok színkódolása:

| Zöld       | →        | Zóna él, rendben - van hozzárendelt eszköz                                               |
|------------|----------|------------------------------------------------------------------------------------------|
| Sárga      | <b>→</b> | Hibás zóna - a zónához rendelt valamelyik eszköz hibás                                   |
| Borostyán  | <b>→</b> | Zóna előriasztásban - a zónához rendelt valamelyik eszköz előriasztást (pre-alarm) jelez |
| Piros      | <b>→</b> | Zóna tűzjelzésben - a zónához rendelt valamelyik eszköz riaszt, tűzjelzésben van         |
| Világoskék | <b>→</b> | Nem használt zóna - a zónához nincs eszköz hozzárendelve                                 |
| Sötétkék   | <b>→</b> | Zóna tesztben - a zóna teszt üzembe van állítva                                          |
| Szürke     | →        | Zóna tiltva - a zóna tiltva, vagy a zóna összes eszköze - egyedileg - le van tiltva      |

## 8.2.3. MA-LCD7 - RENDSZER TÁVKEZELŐ

Rendszer távkezelő üzemmódban az MA-LCD7 az alábbi színkódolt esemény-ablakokkal segíti a kezelő személyzet tevékenységét.

|   | $\bullet$                                                                                                    |
|---|----------------------------------------------------------------------------------------------------|
|   | ALARMS       PREALARMS       FLT ZONE       FLT PANEL       TEST         Z       Z       Z       Z       Z       Z       Z         Y       Y       Z       Z |
|   | 6       21       22       23       24       25       26       27       28       29       30       31       32       33       34       35       36       37       38       39       40         EGYÉB       TILTÁS       TESZT       ZÜMMER<br>NÉMÍTÁS       HANG KI/<br>HANG VISSZA       JELZÉS-<br>TÖRLÉS                                                                                                    |
|   |                                                                                                    |
| 0 | <b>Esemény-fülek</b> : az esemény-fülekkel elérhető esemény-ablakok között a ◀▶ nyilakkal lehet mozogni az Alarm (riasztás), Előriasztás, Hibás zóna, Rendszerhiba és Zóna teszt ablakok között.                                                                                                    |
| 0 | Esemény-ablak: az ablak az aktuális aktív esemény(eket)t mutatja az adott eseménytípuson belül.                                                                                                    |
| B | Navigációs gombok: az ablakok és menük közötti mozgast és kiválasztást segítik.                                                                                                    |
| 4 | Esemény ikon: minden eseménytípushoz (riasztás, hiba, teszt stb.) más-más ikon tartozik<br>Utolsó esemény: az esemény-ablak utolsó eseménye                                                                                                    |
| 6 | Esemény összesítő: az adott eseménytípusból éppen mennyi van: A → alarm (riasztás), PA (P)→<br>Prealarm (Előriasztás), ZH (ZF)→ Zona hiba, RH (SF)→ Rendszerhiba, ZT → Zóna teszt                                                                                                    |
| 6 | Virtuális zónakijelzők (az első 40 zónához): színkódok a 8.2.2. fejezet szerint                                                                                                    |
| 7 | Virtuális kezelőgombok:<br>EGYÉB a 3. jelszó szinttel elérhető EBYÉB menü parancsaihoz<br>TILTÁS a TILTÁS menü, a tiltott eszközök, zónák, rendszer funkciók kijelzéséhez<br>TESZT a Zóna teszt üzem beállításainak kijelzéséhez<br>ZÜMMER NÉMÍTÁS új esemény nyugtázása, a helyi és központok zümmereinek némítása<br>HANG KI / HANG VISSZA<br>JELZÉSTÖRLÉS a központ hálózat riasztási és hiba eseményeinek törlése                                                                                                    |
|   |                                                                                                    |

#### 8.2.3.1. Rendszer távkezelő (MA-LCD7) - Riasztás (Alarm) jelzése

Riasztáskor (alarm) a távkezelő a Riasztási ablakot jelzi ki, felsorolva az riasztásban levő zóná(ka)t. A ▲▼ nyilakkal és az OK (✓) gombbal lehet belépni a kiválasztott zónába, és kijeleztetni a riasztásban levő eszköz(ök) részleteit.

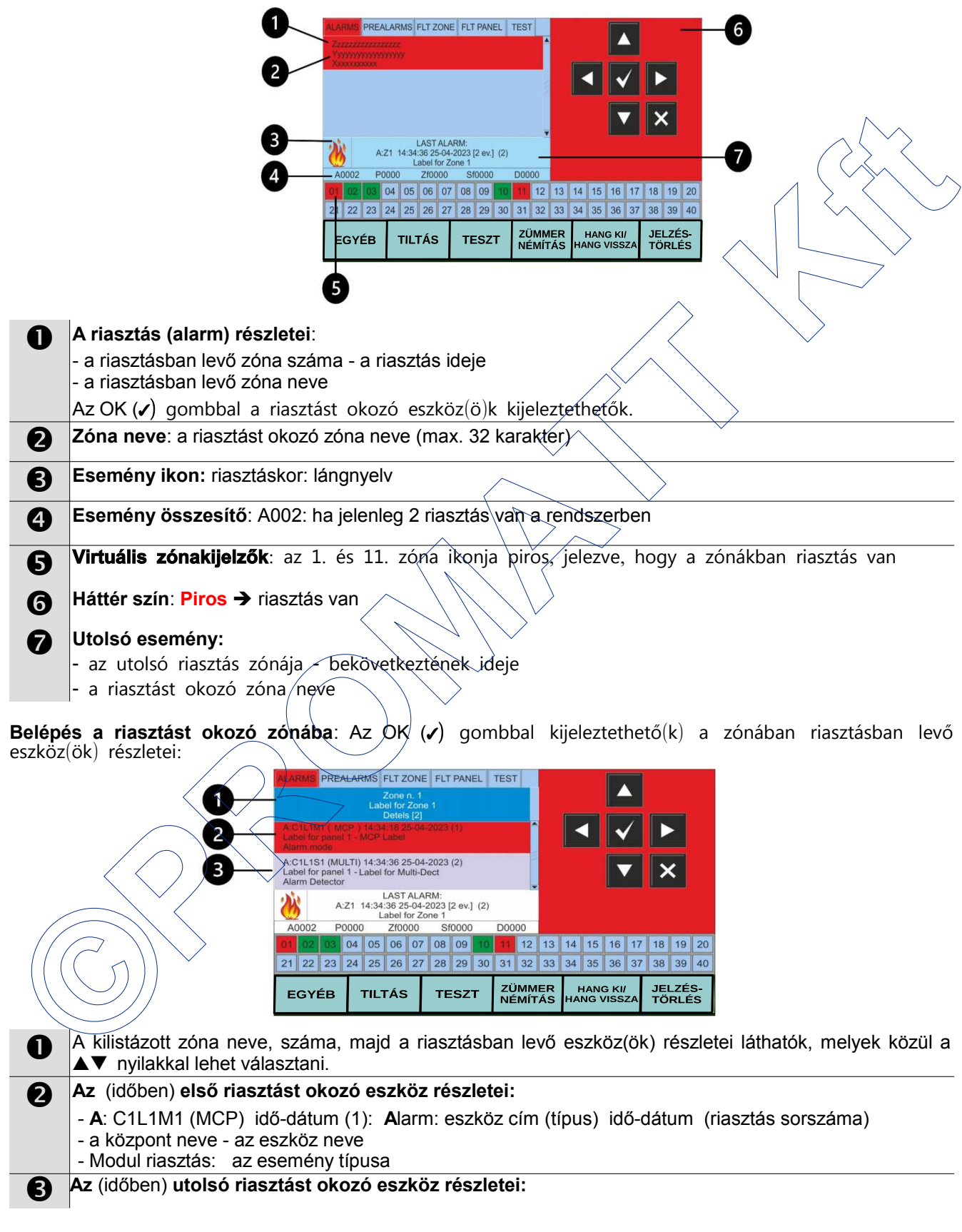

#### 8.2.3.2. Rendszer távkezelő (MA-LCD7) - Zóna- vagy RendszerHiba jelzése

Egy eszköz (érzékelő vagy modul) meghibásodásakor a távkezelő a Zóna hiba (ZH), a tűzjelző központ valamilyen meghibásodásakor a Rendszerhiba (RH) ablakot jelzi ki. Több rendszerhiba vagy hibás zóna esetén felsorolva azokat. Zónahiba esetén a ▲▼ nyilakkal és az OK (✓) gombbal lehet belépni a kiválasztott zónába, és kijeleztetni a meghibásodott eszköz(ök) részleteit.

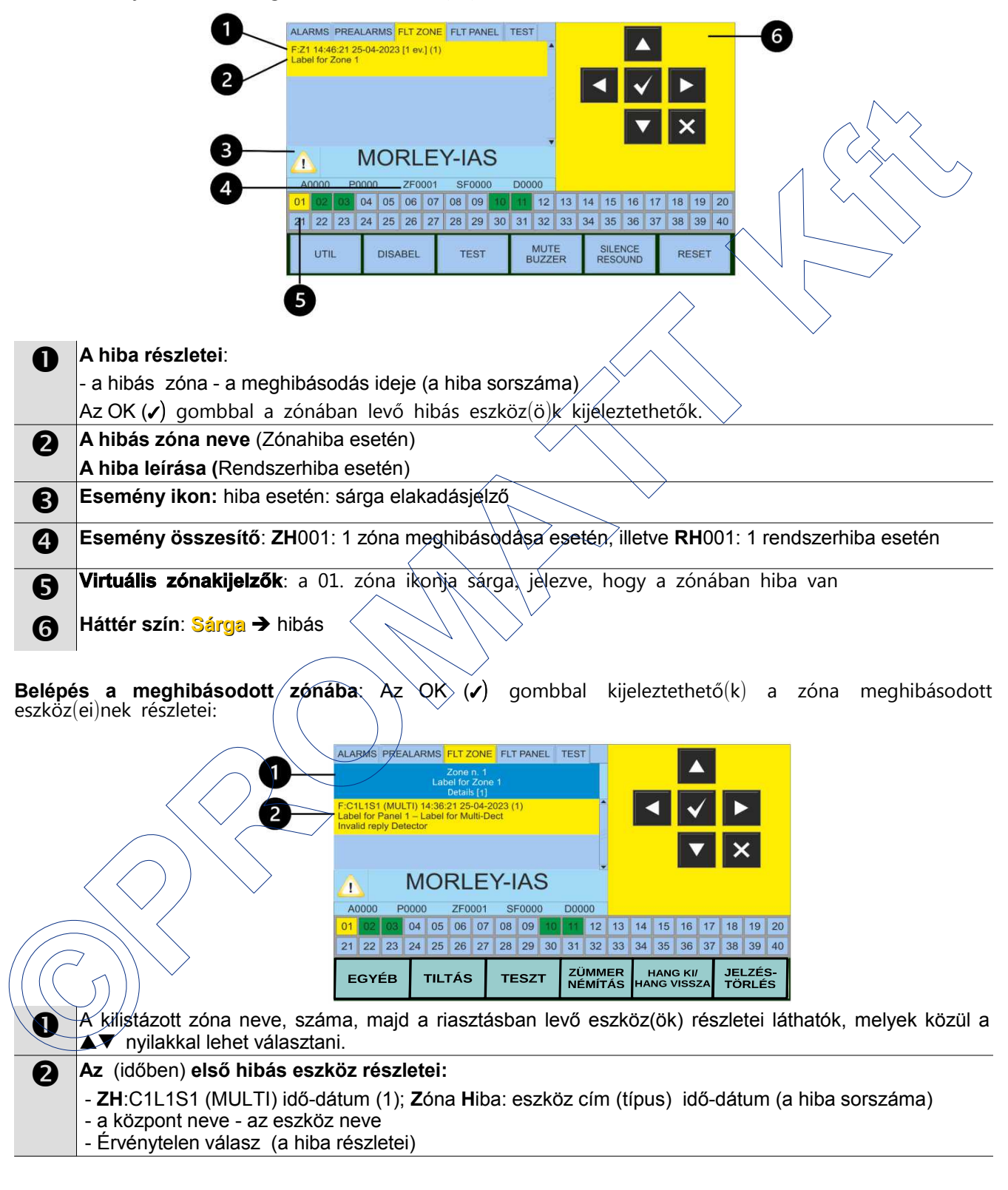

#### 8.2.3.3. RENDSZER TÁVKEZELŐ (MA-LCD7) - ELŐRIASZTÁS (PREALARM) JELZÉSE

Előriasztáskor (prealarm) a távkezelő az Előriasztási ablakot jelzi ki, felsorolva az előriasztásban levő zóná(ka)t. A ▲▼ nyilakkal és az OK (✓) gombbal lehet belépni a kiválasztott zónába, és kijeleztetni az előriasztásban levő eszköz(ök) részleteit.

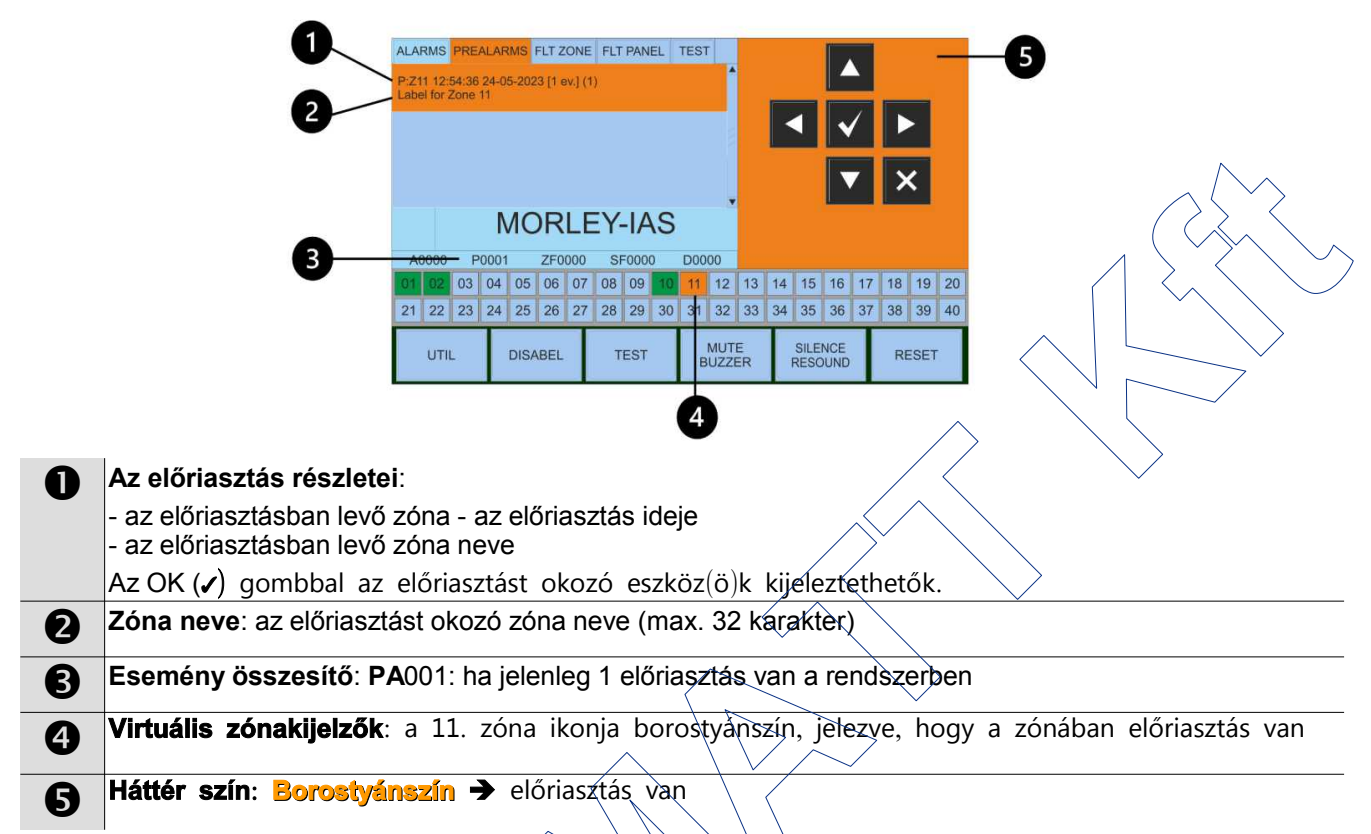

Belépés az előriasztást okozó zónába: Az QK (x) gombbal kijeleztethető(k) a zónában előriasztásban levő eszköz(ök) részletei:

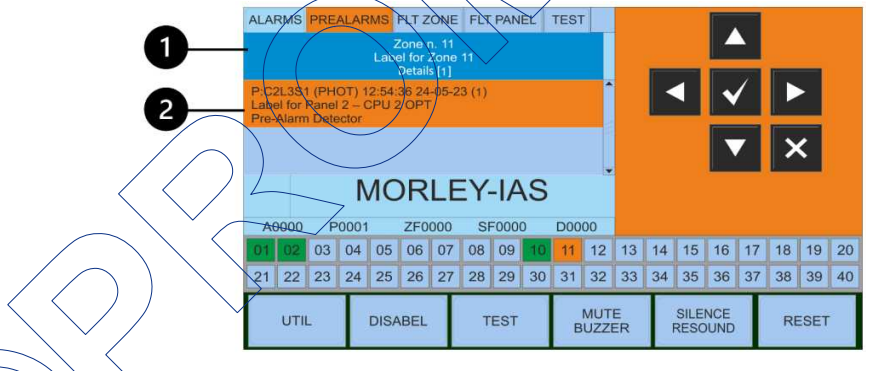

A kilistázott zona száma, neve, majd az előriasztásban levő eszköz(ök) részletei láthatók, melyek közül a
 ▲ ▼ nyilakkal lehet választani.
 Az (időben) első riasztást okozó eszköz részletei:

- P: C2L/3S1 (PHOT) idő-dátum (1): Prealarm\_ eszköz cím (típus) idő-dátum (az előriasztás sorszáma) - a központ neve - az eszköz neve

- Érzékelő előriasztás: az esemény típusa

#### 8.2.3.4. Rendszer távkezelő (MA-LCD7) - Teszt események jelzése

Egy zóna Teszt üzeme, azaz egy zóna eszközeinek ellenőrzése csak a MAX központokból kezdeményezhető. Az MA-LCD7 távkezelőn csak a tesztre kiválasztott zóna eseményei jeleníthetők meg.

Ha valamelyik zóna Teszt üzemre van kiválasztva, akkor a távkezelő Teszt ablakában a tesztre kiválasztott zóna látható. Az OK (✓) gombbal belépve a zónába kijeleztethetők a zónában elvégzett "teszt események", eszköz ellenőrzések, melyek a ▲▼ nyilakkal léptethetők.

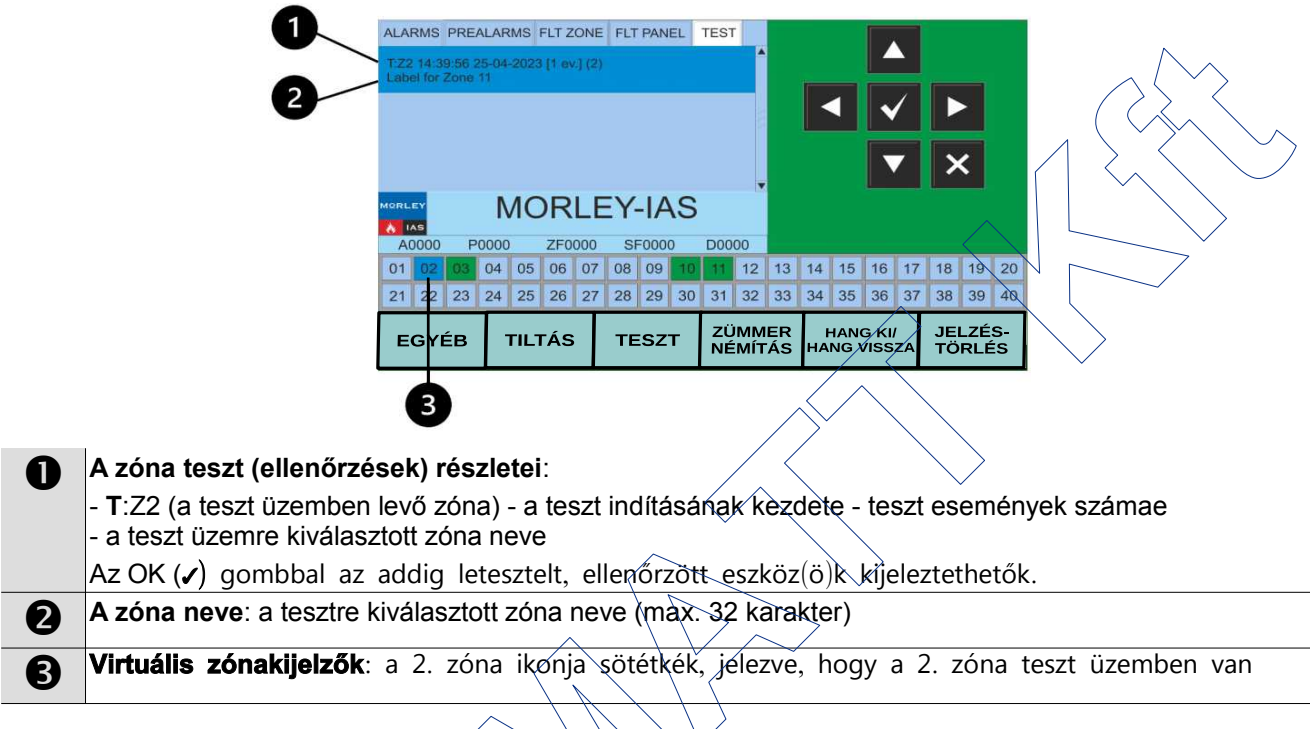

**Belépés az teszt üzemben levő zónába**: Az OK (x) gombbal kijeleztethető(k) a zónában eddig tesztelt, ellenőrzött eszköz(ök) részletei:

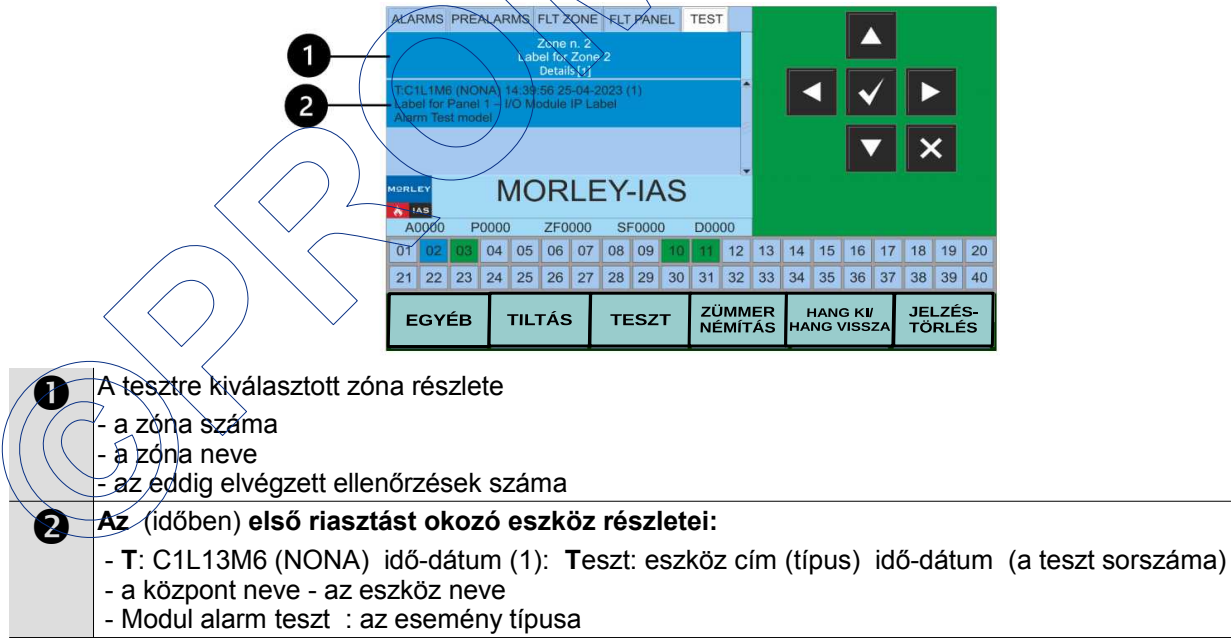

## 8.2.4. VIRTUÁLIS ZÓNAKIJELZŐ - MA-LCD7M

Az MA-LCD7M típusúra beállított Virtuális zónakijelzők a - RS-485 vonalon belüli - címük által meghatározott 80 zóna állapotikonjait mutatják a teljes képernyőn. A Virtuális zónakijelzőként beállított MA-LCD7M egység beállított címétől függő kijelezendő zónatartomány a 6.1. fejezetben található meg.

A zónaikonok színkódoltan, 7 különböző színnel mutatják az egyes zónák aktuális állapotát, így az adott zónatartomány állapota könnyen és gyorsan áttekinthető. Az egyes zónák ikonjára koppintva - az aktuális állapotuktól függően - további információk is kijeleztethetők (zóna neve, esemény részletei).

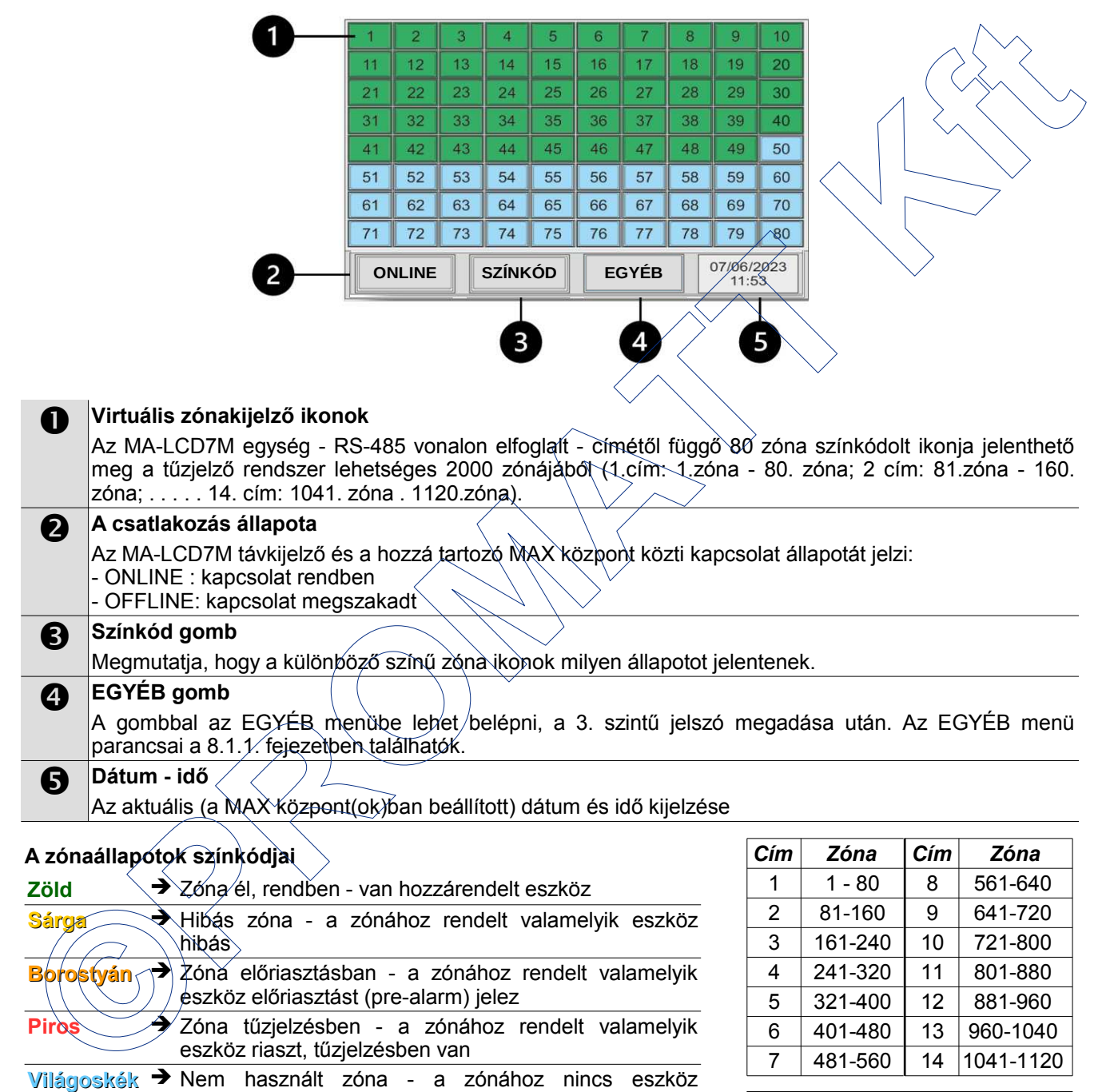

Sötétkék → Zóna tesztben - a zóna teszt üzembe van állítva

Szürke → Zóna tiltva - a zóna tiltva, vagy a zóna összes eszköze - egyedileg - le van tiltva

| 15*    | 21 - 100    | 16*   | 101 - 180  |
|--------|-------------|-------|------------|
| A távi | kijelző (MA | -LCD7 | M) címe és |

a kijelzett zóna tartomány

### 8.2.4.1. Virtuális zónakijelző (MA-LCD7M) - Riasztás (tűzjelzés)

Egy eszköz tűzjelzésekor a távkijelzőn a hozzá tartozó zónaikon színe pirosra vált. A zóna ikonjára koppintva kijeleztethető a zóna neve és a tűzjelzést okozó eszköz részletei (cím, típus stb.) Ha a zónában egyszerre több eszköz is tűzjelzésben van (riaszt), akkor mindegyik eszköz kijeleződik.

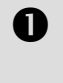

(riasztásban) van. Legalább 1 eszköz a 11. zónában riaszt.

A 11. zóna piros - a 11. zóna tűzjelzésben

| 1    | 2     | 3  | 4     | 5  | 6  | 7    | 8  | 9               | 10         |
|------|-------|----|-------|----|----|------|----|-----------------|------------|
| - 11 | 12    | 13 | 14    | 15 | 16 | 17   | 18 | 19              | 20         |
| 21   | 22    | 23 | 24    | 25 | 26 | 27   | 28 | 29              | 30         |
| 31   | 32    | 33 | 34    | 35 | 36 | 37   | 38 | 39              | 40         |
| 41   | 42    | 43 | 44    | 45 | 46 | 47   | 48 | 49              | 50         |
| 51   | 52    | 53 | 54    | 55 | 56 | 57   | 58 | 59              | 60         |
| 61   | 62    | 63 | 64    | 65 | 66 | 67   | 68 | 69              | 70         |
| 71   | 72    | 73 | 74    | 75 | 76 | 77   | 78 | 79              | 80         |
| Ο    | NLINE |    | SZÍNK | ÓD | E  | GYÉB |    | 07/06/2<br>11:5 | 2023<br>i3 |

#### Fontos!

- Ha a tűzjelzés egy olyan zónából származik, mely nem szerepel az MA-LCD7M távkijelző zónatartományában, akkor a kijelzőn nem lesz semmilyen riasztásjelzés

2

51 52

61 62

71 72

ONLINE

- Egy távkijelzőn 80 zóna állapota jeleníthető meg.

Egy adott zóna ikonjára koppintva további részletek jeleztethetők ki.

Egy tűzjelzésben levő zóna ikonjára kattintva kijeleztethető annak címe, elnevezése, valamint a tűzjelzést okozó eszközök részlete (cím, típus, dátum-idő stb.).

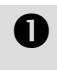

# A zóna száma:

A felugró ablak címkéje a zóna számát, színe pedig a zóna állapotát mutatja.

#### **2** Zóna címke

Első sor: a zóna neve (max. 32 karakter)

További sorok: az esemény(ek) részletei - a

tűzjelzést okozó eszköz(ök) részletei

B Kilépés (x)

A gombra koppintva a felugró ablaka bezarható.

## 8.2.4.2. VIRTUÁLIS ZÓNAKIJELZŐ (MA-LCD7M) ZÓNA HIBAJELZÉS

Egy zóna meghibásodásakor, pontosabban a zónában levő valamelyik eszköz(ök) meghibásodásakor, a távkijelzőn a hozzá tartozó zónaikon színe sárgára vált. A hibás zóna ikonjára koppintva láthatóvá váló felugró ablakban megjelenik:

- a hibás zóna száma,
- a zóna neve (max. 32 karakter), és
- a hibás eszközök részlétei (cím, típus, a hiba részletei, dátum-idő stb.)

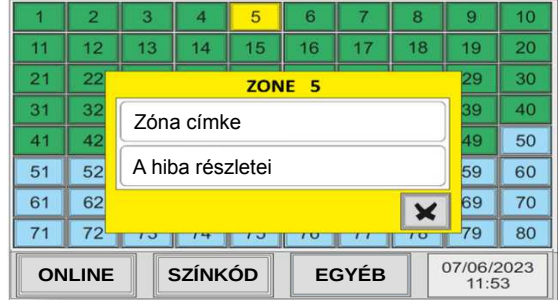

Zóna címke

Esemény részletei

SZÍNKÓD

## 8.2.4.3. VIRTUÁLIS ZÓNAKIJELZŐ (MA-LCD7M) - ZÓNA ELŐRIASZTÁS (PREALARM) JELZÉS

Egy Előriasztást (prealarmot) jelző (borostyánszínű) zóna ikonjára koppintva megjeleníthető:

- a zóna száma,
- a zóna neve (max. 32 karakter), és
- az etőriasztásban levő eszköz(ök) részletei (cím, típus, dátum-idő stb.)

| 1  | 2                       | 3     | 4                     | 5  | 6  | 7  | 8  | 9               | 10       |  |  |
|----|-------------------------|-------|-----------------------|----|----|----|----|-----------------|----------|--|--|
| 11 | 12                      | 13    | 14                    | 15 | 16 | 17 | 18 | 19              | 20       |  |  |
| 21 | 22                      |       | ZONE 11               |    |    |    |    |                 |          |  |  |
| 31 | 32                      | Zón   | a címł                | ke |    |    |    | 39              | 40       |  |  |
| 41 | 42                      |       |                       |    |    |    |    |                 |          |  |  |
| 51 | 52                      | Elori | Előriasztás részletei |    |    |    |    |                 |          |  |  |
| 61 | 62                      |       | <b></b>               |    |    |    |    |                 |          |  |  |
| 71 | 72                      | 79    | 80                    |    |    |    |    |                 |          |  |  |
| ON | ONLINE SZÍNKÓD EGYÉB 07 |       |                       |    |    |    |    | 07/06/2<br>11:5 | 023<br>3 |  |  |

50

60

70

80

07/06/2023

×

EGYÉB

#### 8.2.4.4. VIRTUÁLIS ZÓNAKIJELZŐ (MA-LCD7M) - TILTOTT ZÓNA JELZÉSE

Egy letiltott (szürke) zóna ikonjára koppintva megjeleníthető:

- a zóna száma,
- a zóna neve (max. 32 karakter), és
- a tiltásban levő eszköz(ök) részletei (cím, típus, dátum-idő stb.)

| 1  | 2    | 3    | 4               | 5    | 6   | 7              | 8          | 9  | 10     |
|----|------|------|-----------------|------|-----|----------------|------------|----|--------|
| 11 | 12   | 13   | 14              | 15   | 16  | 17             | 18         | 19 | 20     |
| 21 | 22   |      |                 | ZON  | E 6 |                |            | 29 | 30     |
| 31 | 32   | Zóna | címk            | ^    |     |                |            | 39 | 40     |
| 41 | 42   | Zuna | CITIK           | e    |     |                |            | 49 | 50     |
| 51 | 52   | Esen | 59              | 60   |     |                |            |    |        |
| 61 | 62   |      | 69              | 70   |     |                |            |    |        |
| 71 | 72   | 13   | 79              | 80   |     |                |            |    |        |
| ON | LINE | S    | 07/06/2<br>11:5 | 2023 |     |                |            |    |        |
|    |      |      |                 |      |     | $\overline{\}$ | $\searrow$ |    | $\sim$ |

#### 8.2.4.5. VIRTUÁLIS ZÓNAKIJELZŐ (MA-LCD7M) - ZÓNA TESZTBEN JELZÉSE

Egy tesztben levő (sötétkék színű) zóna ikonjára koppintva megjeleníthető:

- a zóna száma,
- a zóna neve (max. 32 karakter), és
- az eddig letesztelt, ellenőrzött eszköz(ök) részletei (cím, típus, dátum-idő stb.)

|     |                         |      |      |     |      |              | $\frown$ | $\sum$ | $\smile$  |  |
|-----|-------------------------|------|------|-----|------|--------------|----------|--------|-----------|--|
| 1   | 2                       | 3    | 4    | 5   | 6    | Z            | 8        | 9      | 10        |  |
| 11  | 12                      | 13   | 14   | 15  | 16   | 17           | 18       | 7 19   | 20        |  |
| 21  | 22                      | 22   | 2.4  | 700 | DE E | 27           | 20       | 29     | 30        |  |
| 31  | 32                      |      | ×.,  | 201 |      |              |          | 39     | 40        |  |
| 41  | 42                      | Zona | CIMK | e   |      | $\checkmark$ |          | 49     | 50        |  |
| 51  | 51 52 59                |      |      |     |      |              |          |        |           |  |
| 61  | 61 62 02 02 00 07 00    |      |      |     |      |              |          |        |           |  |
| /11 | 72                      | 73   | 74   | 75  | 76   | 77           | 78       | 79     | 80        |  |
| ON  | ONLINE SZÍNKÓD EGYÉB 07 |      |      |     |      |              |          |        | 2023<br>3 |  |

#### 8.2.4.6. VIRTUÁLIS ZÓNAKIJELZŐ (MA-LCD7M) - NYUGALOMBAN LEVŐ ZÓNA JELZÉSE

Egy programozott, de nyugalomban levő (zöld színű) zóna ikonjára koppintva megjeleníthető:

- · a zóna száma,
- a zóna neve (max. 32 karakter), és

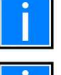

- Egy zóna akkor válik programozottá, ha legalább egy
- eszköz hozzá van rendelve.
- Egy zóna "nyugalmi helyzet"-ben van, ha
- egyik eszköze sem riaszt,
- egyik eszköze sem hibás,
- nincs letiltva,
- nincs teszt üzemre állítva

| 1              | 2  | 3    | 4  | 5   | 6    | 7  | 8              | 9          | 10 |
|----------------|----|------|----|-----|------|----|----------------|------------|----|
| 11             | 12 | 13   | 14 | 15  | 16   | 17 | 18             | 19         | 20 |
| 21             | 22 | 22   | 24 | 701 | De L | 27 | 20             | 29         | 30 |
| 31             | 32 | 74.  |    | 201 |      |    | -              | 39         | 40 |
| 41             | 42 | Zona | 49 | 50  |      |    |                |            |    |
| 51             | 52 |      |    |     |      |    | ×              | 59         | 60 |
| 61             | 62 | 05   | 04 | 05  | 00   | 07 |                | 69         | 70 |
| 71             | 72 | 73   | 74 | 75  | 76   | 77 | 78             | 79         | 80 |
| ONLINE SZÍNKÓD |    |      | ÓD | EC  | GYÉB |    | 07/06/<br>11:5 | 2023<br>53 |    |

#### 8.2.4.7. VIRTUÁLIS ZÓNAKIJELZŐ (MA-LCD7M) - NEM PROGRAMOZOTT ZÓNA JELZÉSE

A "nem programozott" zónák ikonjai világoskékek. Egy "nem programozott" zónára koppintva nem történik semmi

A "nem programozott" zóna azt jelenti, hogy a tűzjelző rendszer programozása, konfigurálása során a zónához nem lett semmilyen eszköz hozzárendelve, más szóval a zóna "üres".